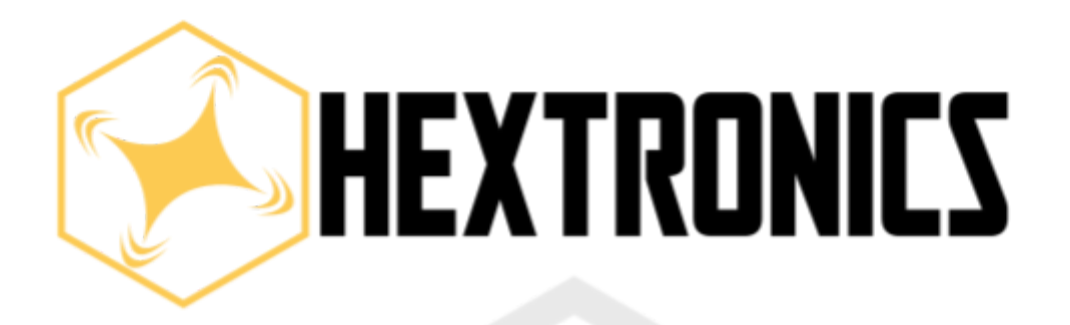

# Global Advanced Drone Station

# **USER MANUAL**

© HEXTRONICS. ALL RIGHTS RESERVED

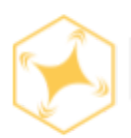

# Table of contents

| Table of content                                    | Page  |
|-----------------------------------------------------|-------|
| User manual list                                    | 2     |
| Introduction                                        | 3     |
| Hextronics mission                                  | 3     |
| Purpose of this manual                              | 3     |
| Help & support                                      | 3     |
| Contact personnel & information                     | 3     |
| Technical specifications                            | 4     |
| Properties                                          | 5     |
| Hardware                                            | 5     |
| Flight software                                     | 5     |
| Performance                                         | 5     |
| Sensors                                             | 5     |
| Station XYZ axis overview                           | 6     |
| Station parts & features                            | 6     |
| Product reference numbers                           | 7-9   |
| Product reference numbers description               |       |
| Product wiring diagram                              | 12    |
| DJI drone frequency regions/country reference chart | 13    |
| Installation                                        | 14    |
| FlightNow account creation                          | 15    |
| Unboxing                                            | 16-18 |
| Accessories                                         | 19-20 |
| Hardware inspection                                 | 21-23 |
| Software inspection                                 | 24-27 |
| Linking drone station                               |       |
| AWS photo/video bucket creation                     |       |
| Operation                                           |       |
| Pre-flight inspection                               |       |
| How to fly.                                         |       |
| How to create missions                              | 42-48 |
| Maintenance                                         | 49    |
| Table of contents                                   | 50    |
| Introduction                                        | 51    |
| Drone station maintenance                           |       |
| Station structural maintenance                      |       |
| Station maintenance timeline                        | 65-66 |
| Interchangeable components                          | 67    |
| Station axis movement inputs                        |       |
| DJI Mavic LED indicator chart                       | 70    |
| DJI Mavic compass calibration                       | 71-73 |
| DJI Mavic vision sensor calibration                 | 74-75 |
| HVAC LED code troubleshooting chart                 | 76    |
| Warranty                                            | 77    |
| Manufacturer's warranty                             | 78    |
| Warranty limitations.                               | 78-79 |

### Introduction

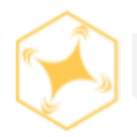

Hextronics mission: Enabling aerial autonomy.

### Purpose of this manual:

The purpose of this manual is to educate and inform the Hextronics Global Advanced user in proper Installation, operation, maintenance, and troubleshooting of the station, along with providing all specific and general information in order to achieve successful use of the Hextronics Global Advanced Drone Station.

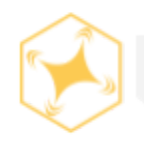

Help & support

### **Point of contact**

Please email us at **Support@hextronics.tech** for any and all technical & support related questions and inquiries.

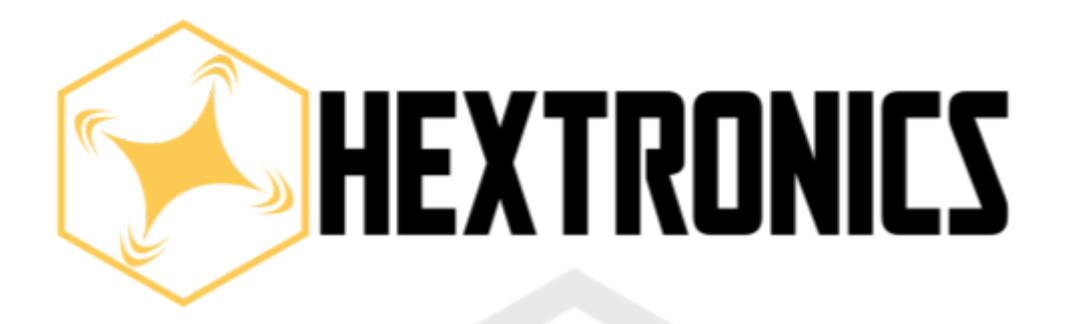

# Global Advanced Drone Station

# TECHNICAL SPECIFICATIONS

### Station specifications

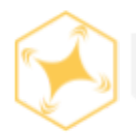

### **Properties**

Standard weight : 100lbs || 45kg Dimensions : 30" x 30" x 13" || 0.76m x 0.76m x 0.33m Exterior material : insulated and anodized aluminum Exterior temperature range : -20°C : 50°C || -5°F : 120°F Internal regulated temperature : 10°C : 35°C || 50°F : 95°F Radio frequencies : 2.4 GHz - 5.0 GHz Latencies : 200ms – 300ms API communication : Ethernet / 4G LTE Input power : 110VAC/240VAC || 50-60 Hz

#### Hardware

Compatible drones : DJI Mavic 2 zoom/pro & enterprise zoom/dual/advanced Battery storage : 6 Total simultaneously smart charging at 110 min (0-100%) Cooling system : compressor based HVAC system Heating system : thermoresistive 100W Uninterrupted power supply : 100Wh

### **Flight Software**

Supported provider : FlytNow auto+ Mission planning : scheduled and continuous Video streaming/uploading : 720p quality, cloud storage Precision landing range : +/- 8cm Precision landing Reliability: 99.99%

### Performance

Max operable wind speed : 15 knots Max unobstructed flight radius : 4.5km Operating area : 16 sq km Normal flight speed : 10 m/s (22 mph) Max flight speed: 15m/s ( 34mph)

### Sensors

Battery charging current : 5mAh resolution Internal temperature : 1°C resolution Internal and external cameras : 480p streaming resolution Wind speed [weather station add-On] : 1 mph resolution External temperature [weather station add-On] : 0.1°C resolution Humidity [weather station add-on]: 1% resolution Rain gauge [weather station add-on] : 1 mm/s resolution Pressure [weather station add-on] : 1 bar resolution

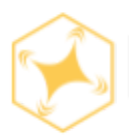

## Station XYZ axis overview

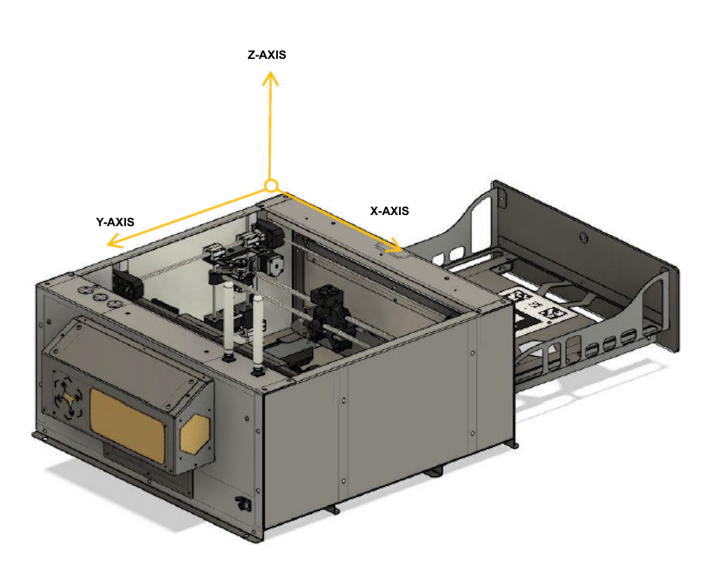

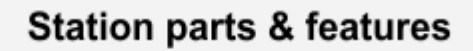

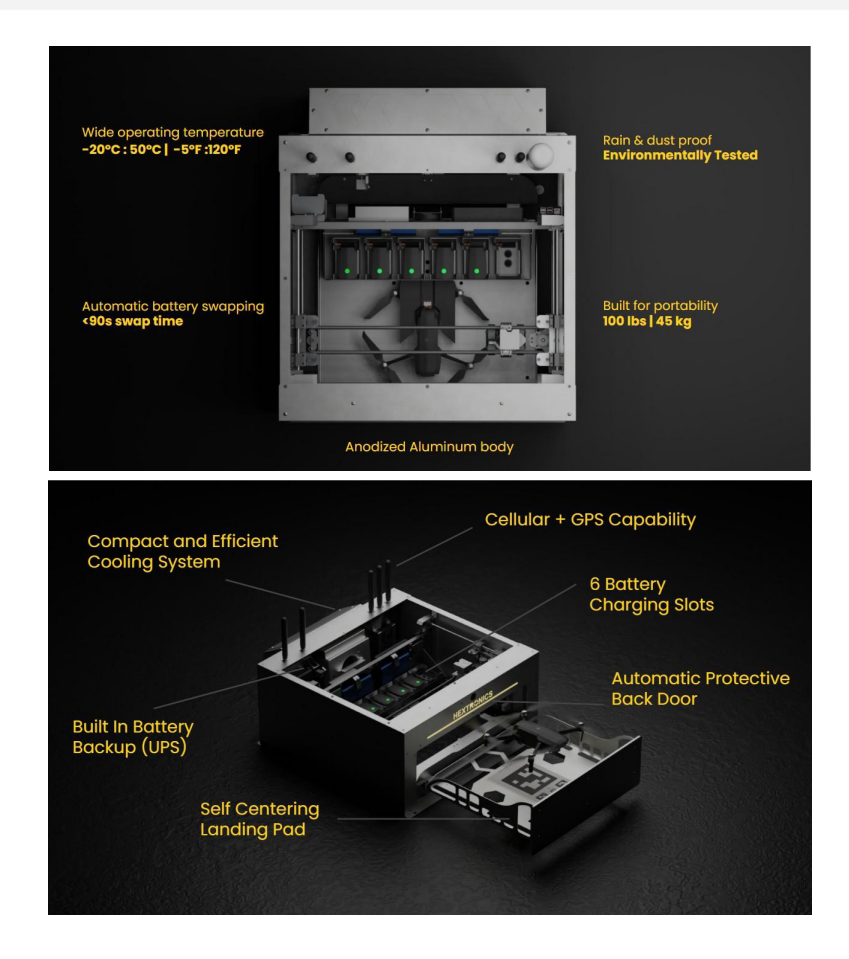

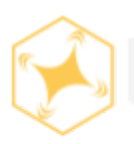

## **Product reference numbers**

• Please see reference numbers descriptions in the following section.

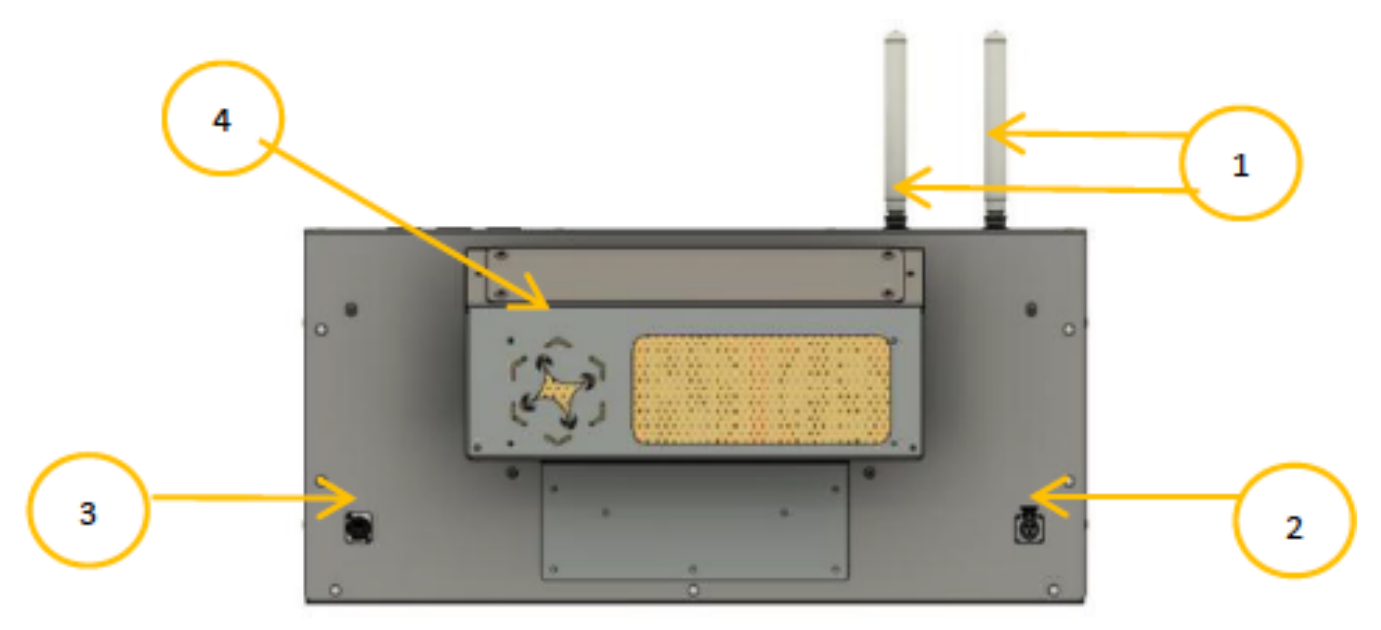

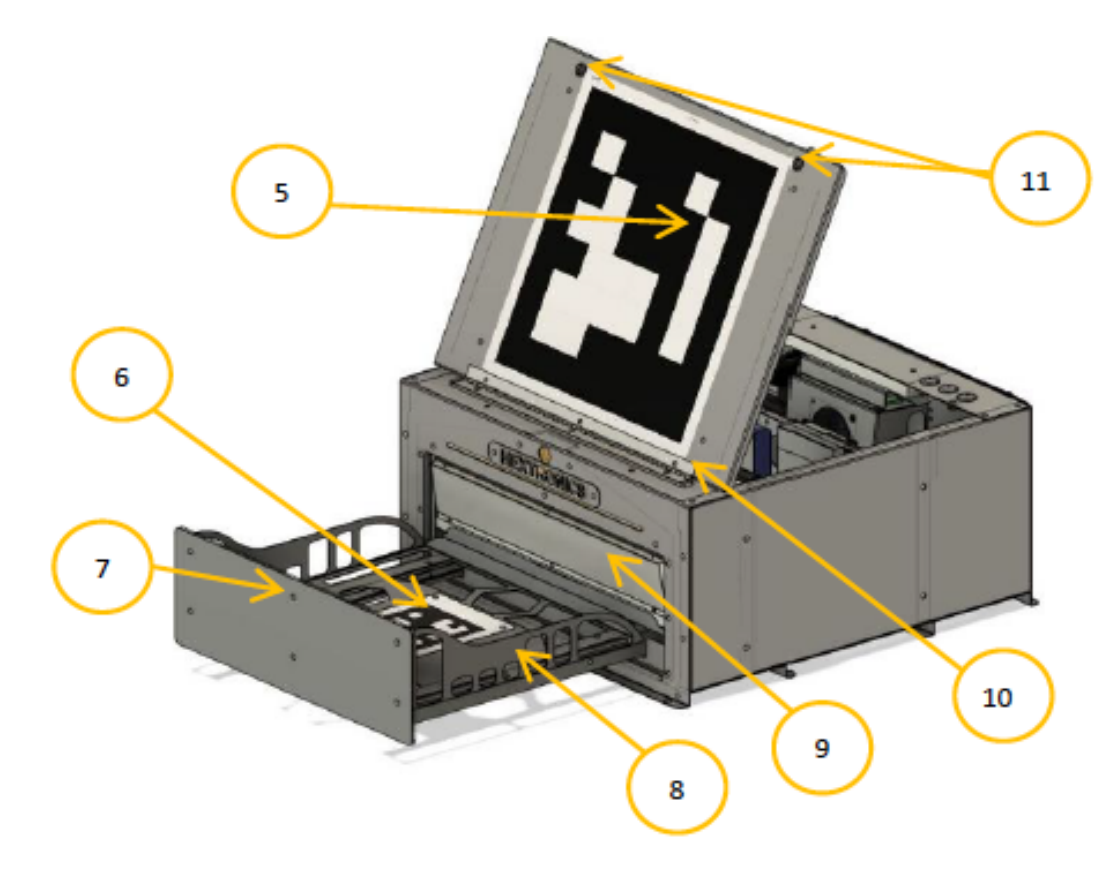

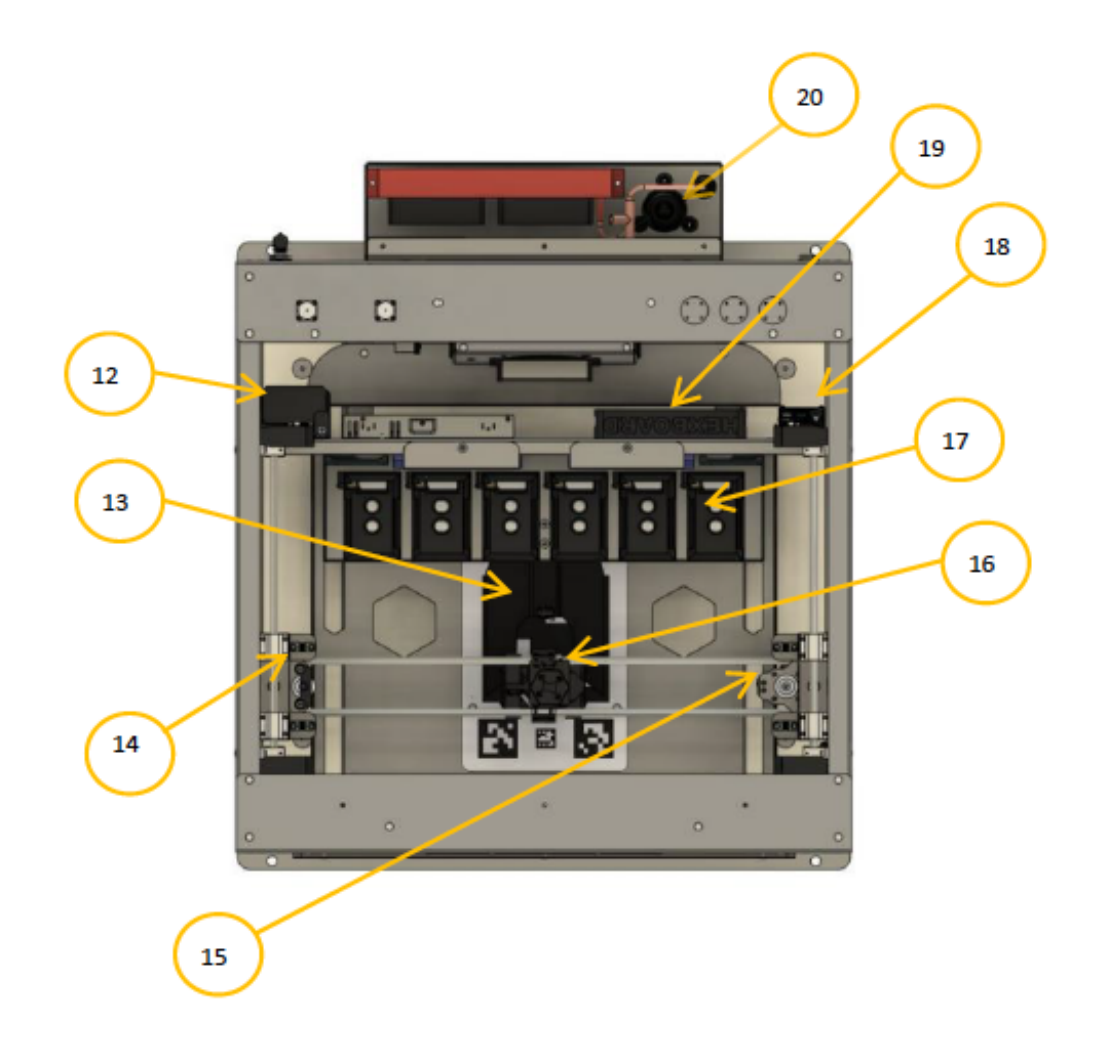

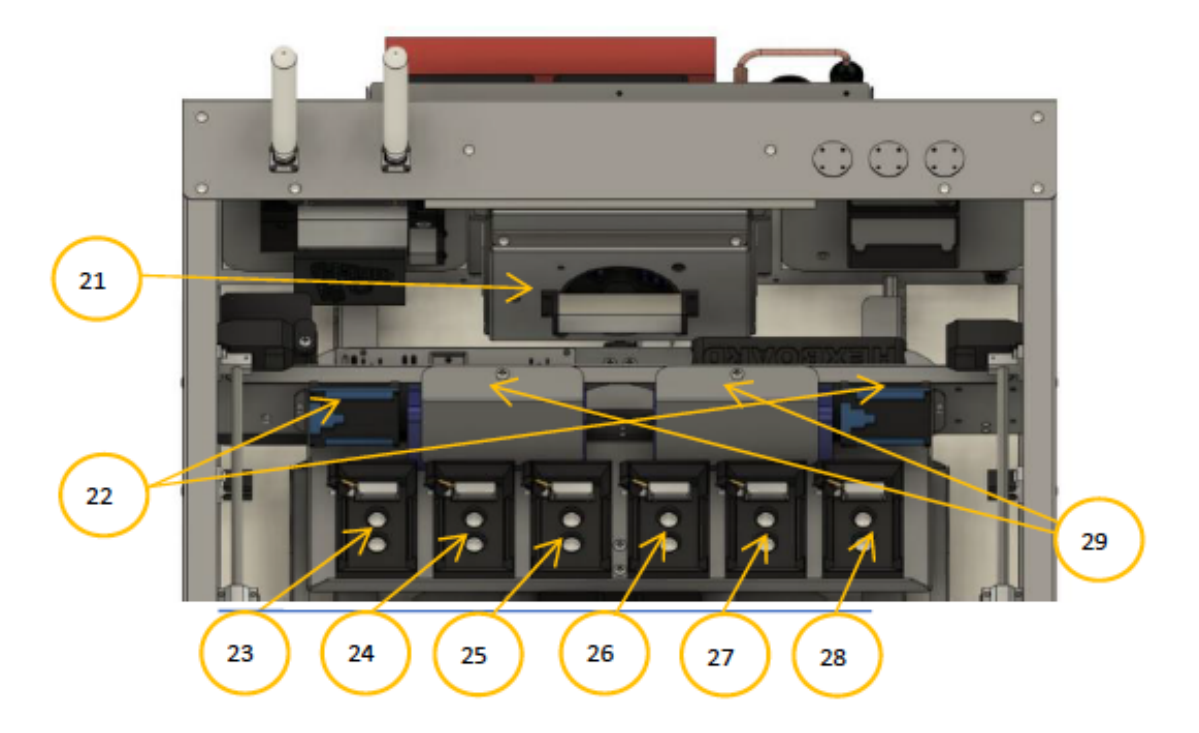

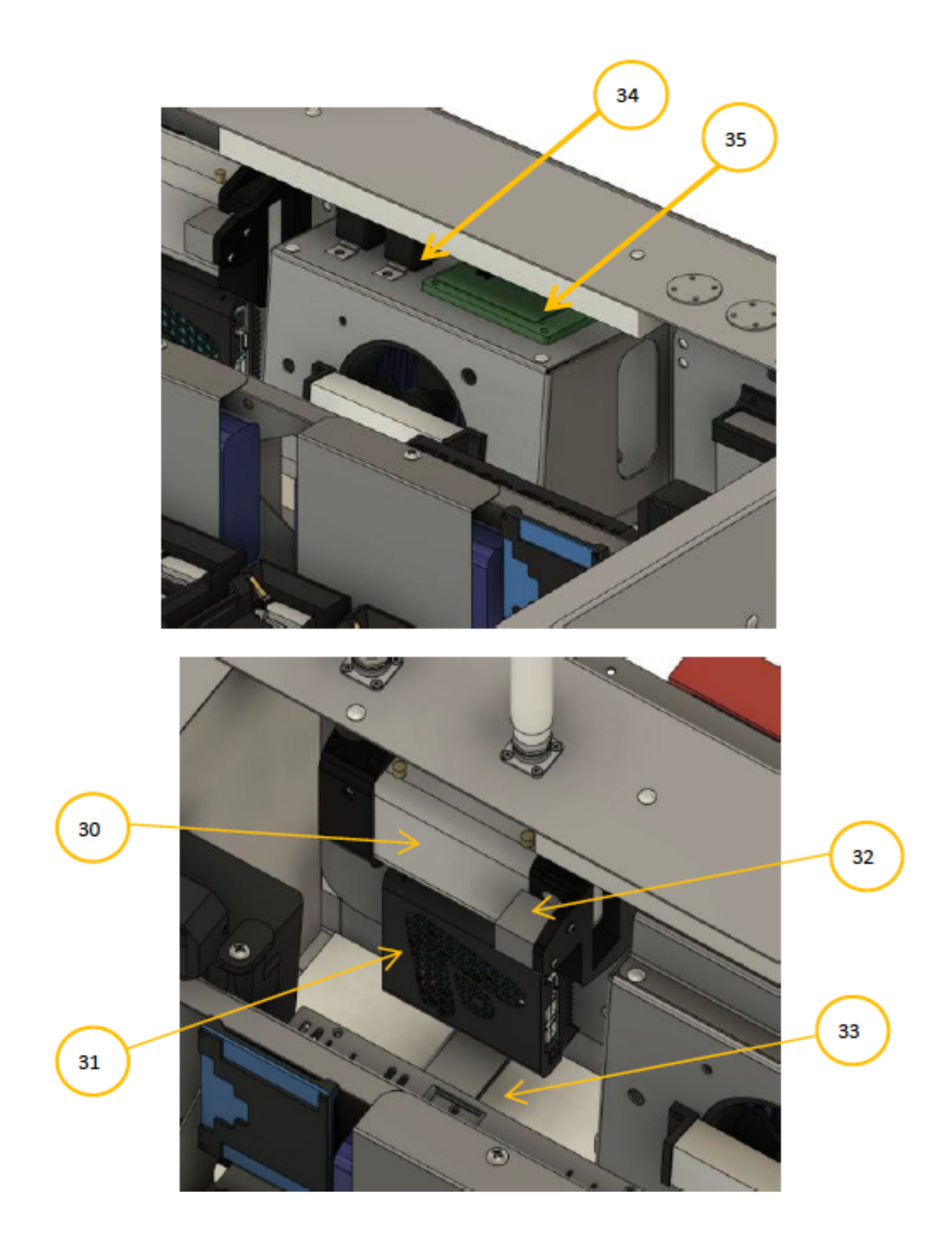

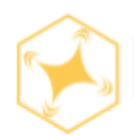

# Product reference number descriptions

| 1  | Antenna relays aircraft control and video signal                                                    |
|----|----------------------------------------------------------------------------------------------------|
| 2  | Power input receives energy in the form of electric current from a sourceIP67 Plug 110/240VAC       |
| 3  | Ethernet input connect wired network hardware in an Ethernet LAN IP67<br>Plug                       |
| 4  | Easy access service panel contains unit serial number and product data                              |
| 5  | Landing pad Provides a platform where aircraft can land and take off                                |
| 6  | ArUco marker point of interest tracking for centering the Drone during precision landing            |
| 7  | Drawer to prevent the ingress of large debris enter the station                                     |
| 8  | Extended landing pad grated for reduced prop wash                                                   |
| 9  | Back door Prevents ingress of large debris during takeoff/<br>landing                               |
| 10 | Hinged roof Creating Weatherproof Seal                                                              |
| 11 | Roof locks Uniquely Keyed to lock the station.                                                      |
| 12 | Backup battery and power converter uninterrupted power supply stores and converts 24V to 12V and 5V |
| 13 | Centering fork to center the drone position                                                         |
| 14 | Paired ball screw stepper motor precision                                                           |
| 15 | Main microswitch as a button to start the command for the system.                                   |
| 16 | Gripper: gripping mechanism utilizing actuated retention force by geared DC motor                   |
| 17 | Battery charging slots self-latching to battery and sensed by microswitch                           |

| 18 | Raspberry Pi (5v) stable architecture handles high level system operations                                                                                          |
|----|----------------------------------------------------------------------------------------------------|
| 19 | HEXBOARD (12v & 24v) ESP32 microcontroller handles motor and switch actuation                                                                                       |
| 20 | Refrigerant access valve removes pressure from the liquid refrigerant to allow expansion or change of state from a liquid to a vapor in the evaporator. Uses R-134a |
| 21 | PTC resistor (12v) bring efficiency and safety to EV heating systems 200W                                                                                           |
| 22 | Battery PCBs measures and controls current flow, also senses battery positions                                                                                      |
| 23 | Battery slot 1 a slot to place battery for charging                                                                                                    |
| 24 | Battery slot 2 a slot to place battery for charging                                                                                                    |
| 25 | Battery slot 3 a slot to place battery for charging                                                                                                    |
| 26 | Battery slot 4 a slot to place battery for charging                                                                                                    |
| 27 | Battery slot 5 a slot to place battery for charging                                                                                                    |
| 28 | Battery slot 6 a slot to place battery for charging                                                                                                    |
| 29 | Battery chargers Stores energy in a battery by running an electric current through it, @ 17.4V at 4A Max per channel                                                |
| 30 | DJI M2 remote controller(5v) with extended antennas                                                                                                    |
| 31 | Odroid N2+ flight CPU (12v) Running FlytOS                                                                                                    |
| 32 | Solenoid to power RC to turn on the RC                                                                                                    |
| 33 | Power supply 24v* convert the power from the source into the region appropriate format and voltage 14.7A meanwell (110v/220v)                                       |
| 34 | Climate control relays automatically switch from cooling/heating/idle                                                                                               |
| 35 | Compressor control PCB ensure long compressor lifetime                                                                                                    |

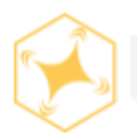

**Note**: All stations manufactured up to March 2022 should reference (Version 1) wiring diagram & stations manufactured after March 2022 should reference (Version 2).

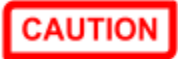

Please do **NOT** attempt to re-wire, repair, or handle any station wiring configuration without explicit consent and guidance from the Hextronics Support Team.

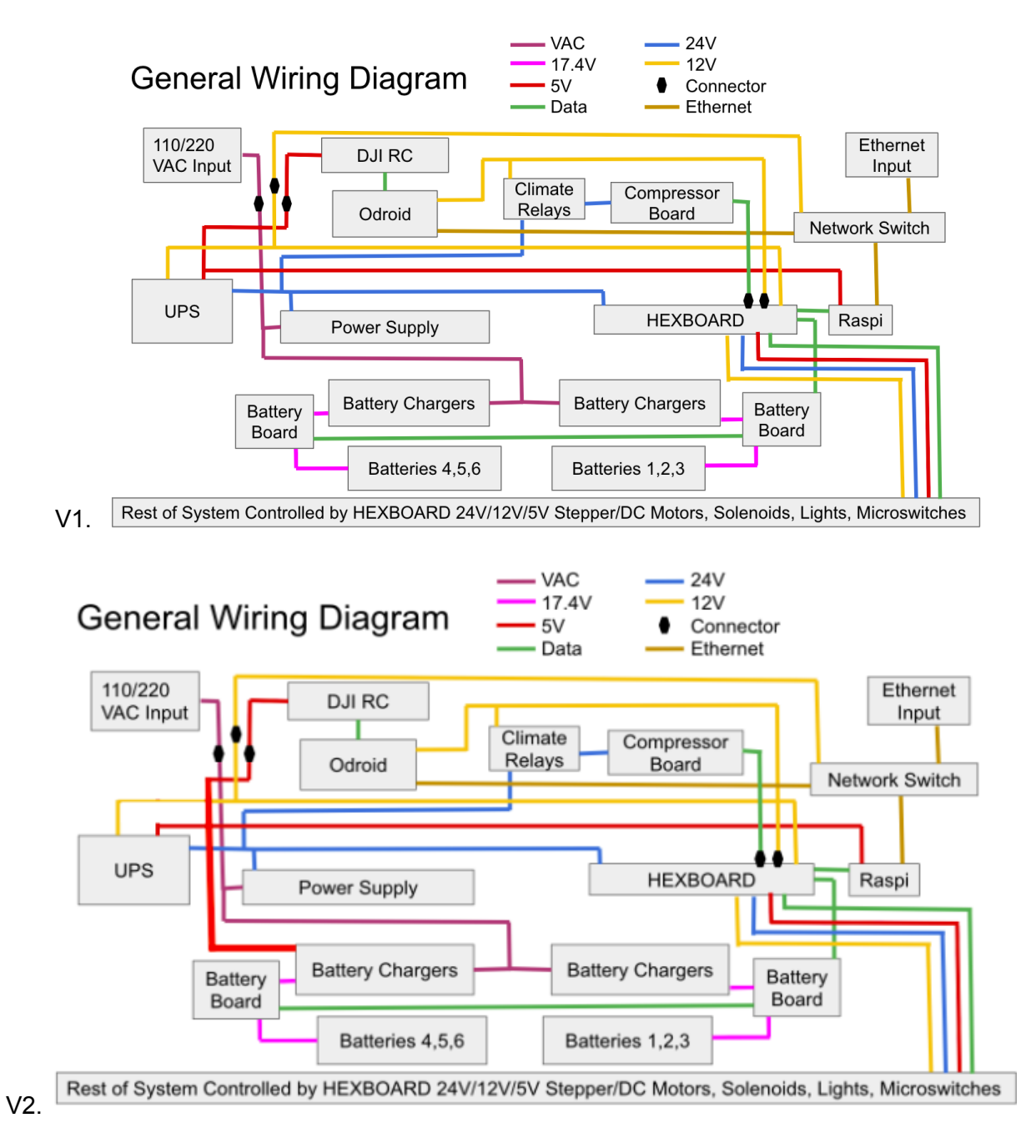

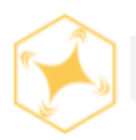

Different Countries & Regions around the world have varying legislation and regulations regarding which frequencies electrical components can be used within the region/country. Please refer to the below chart to verify what drone type and models are within regulation and can be used within your region/country.

Specific Countries/Regions have individual compliance codes, regulations and legislation regarding what frequencies are permitted within their territories, including DJI RC/Drone components that can emit either 5.8ghz or 2.4ghz frequencies.

You can verify what Dji drone model type you have and what Ghz frequencies it uses by contacting any local DJI dealership or calling the DJI support team at **1 (818) 235-0789** and providing the series number in the battery pack or located on one of the arms or inside the battery compartment of your aircraft (See example below)

| Drone                       | Type (See Serial #)                | Region/Country                                   |
|-----------------------------|------------------------------------|--------------------------------------------------|
| Mavic 2 Enterprise Advanced | North American<br>China<br>General | US/Canada/S.America/C.America<br>China<br>Global |
| Mavic 2 Enterprise Duo      | No region/country limitation       | n Global                                         |
| Mavic 2 Zoom                | No region/country limitation       | n Global                                         |
|                             |                                    |                                                  |

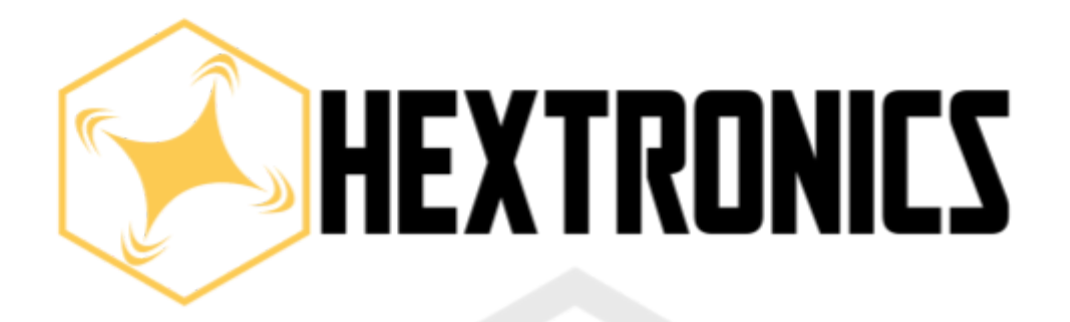

# Global Advanced Drone Station

# INSTALLATION

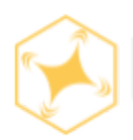

# FlytNow create account

#### Step By Step

- 1. Go to https://app.flytnow.com/signup to create an account.
- 2. You will need your unique UDC code from your welcome email for this step.
- 3. Once you have created an account continue the installation process on the following section of the user manual.

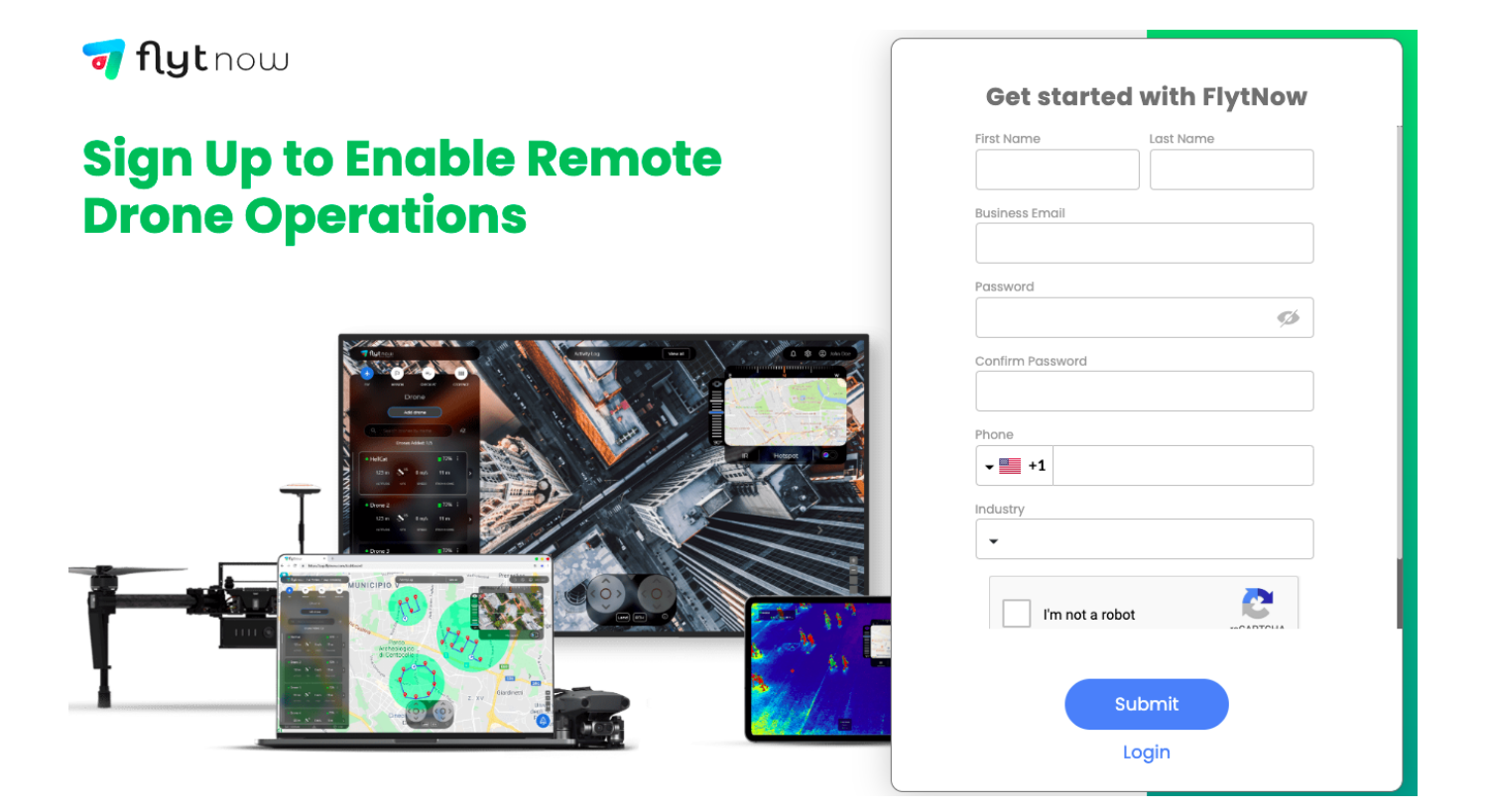

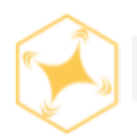

# Station unboxing

### Step By Step

1. Open box by cutting box wrap cords

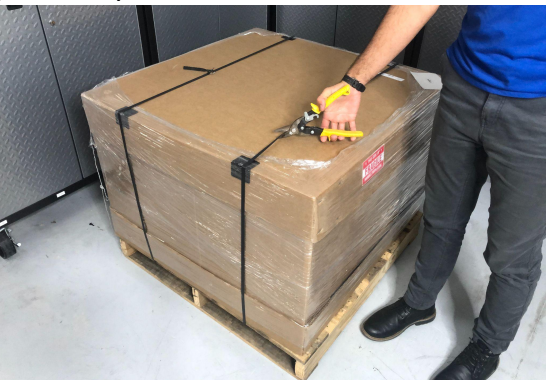

2. Remove foam fillings inside

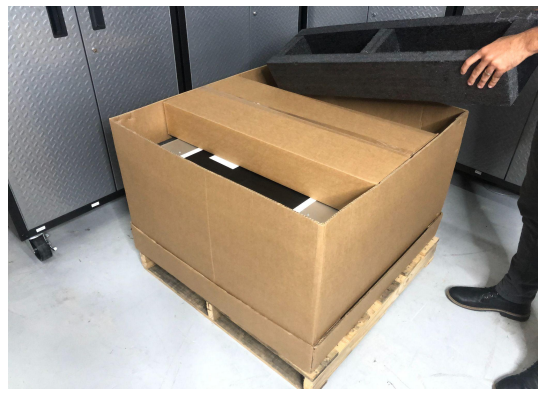

3. Remove and open accessory box

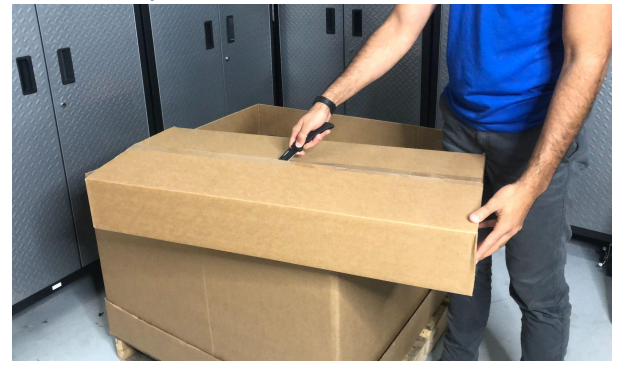

4. Open station box (cut cardboard)

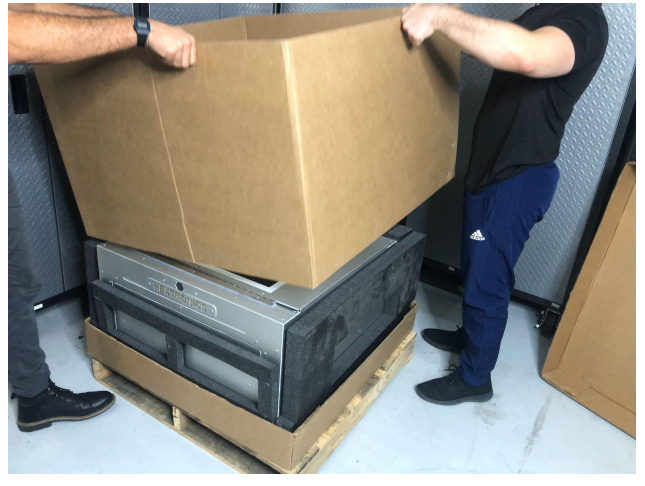

5. Place the station in a good working area that is flat, dry and near power & ethernet.

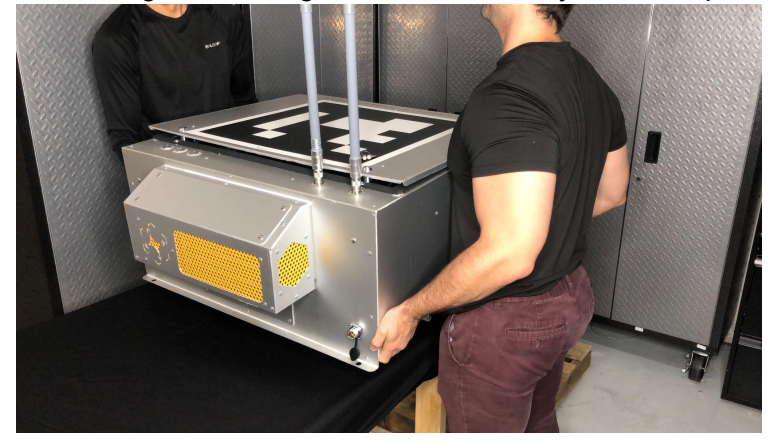

6. Open the hatch of the station using the roof keys provided by Hextronics

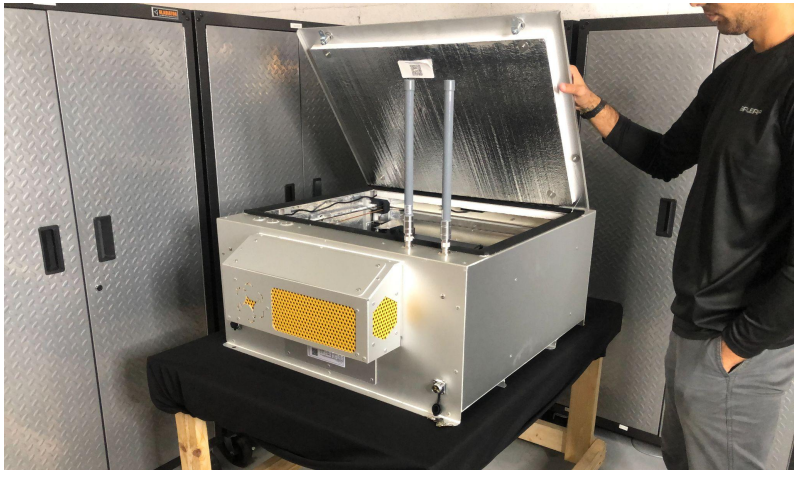

7. Cut the zip ties to the gripper

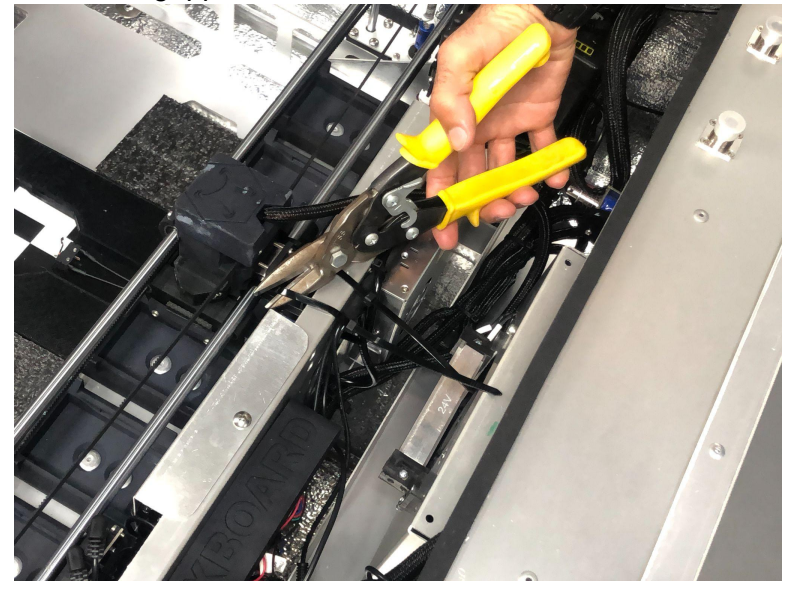

8. Remove the two foam pieces around the gripper

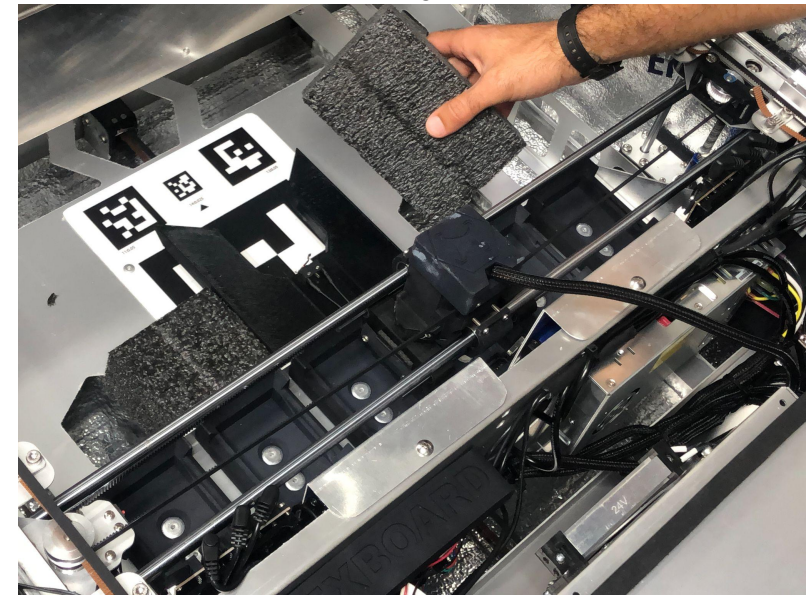

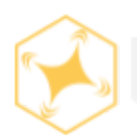

## Accessories

### Step By Step

9. Connect the ethernet cable to the outdoor protective ethernet port

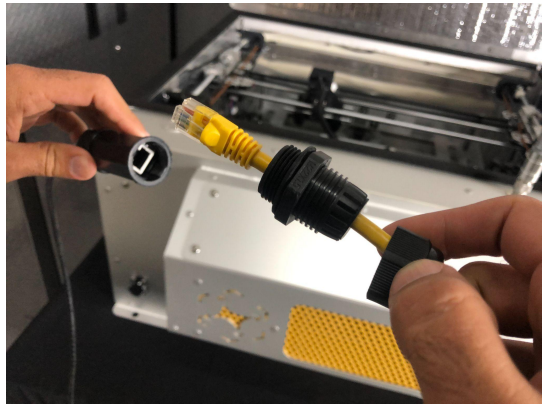

**10. CRITICAL:** Please verify the voltage setting for your location is selected. (110v vs. 220v)

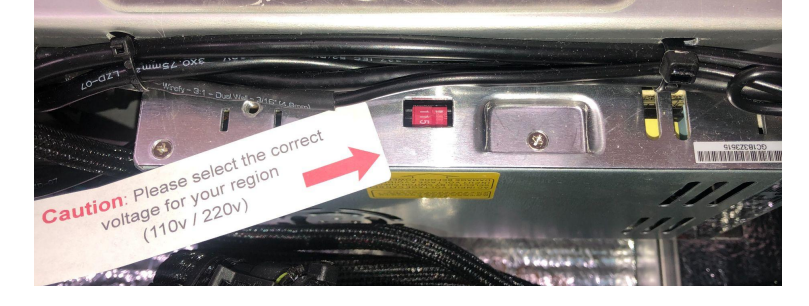

11. Connect the extended ethernet cable to the back of the station

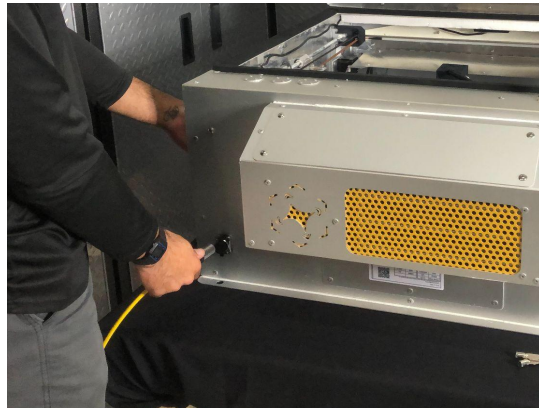

12. Connect the power cable to the station

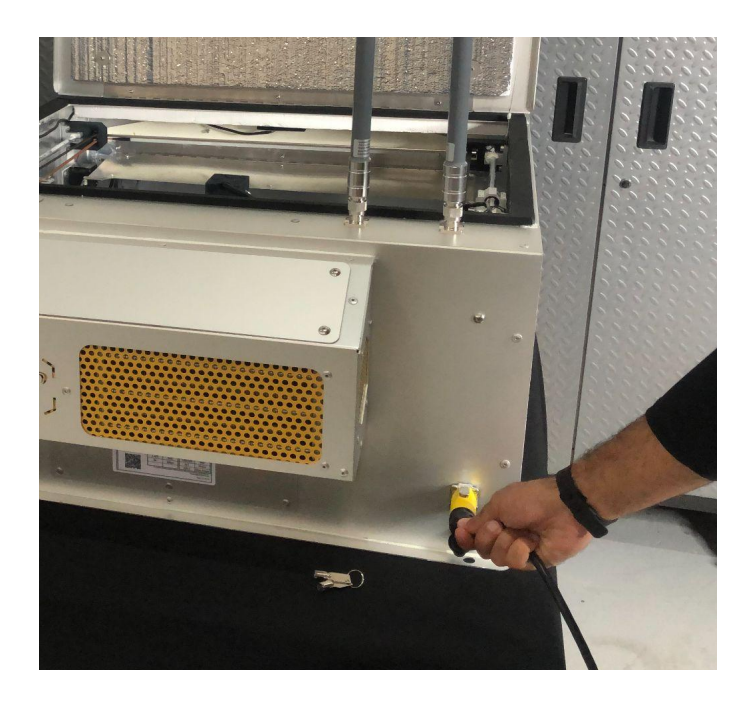

13. Attach the two station antennas

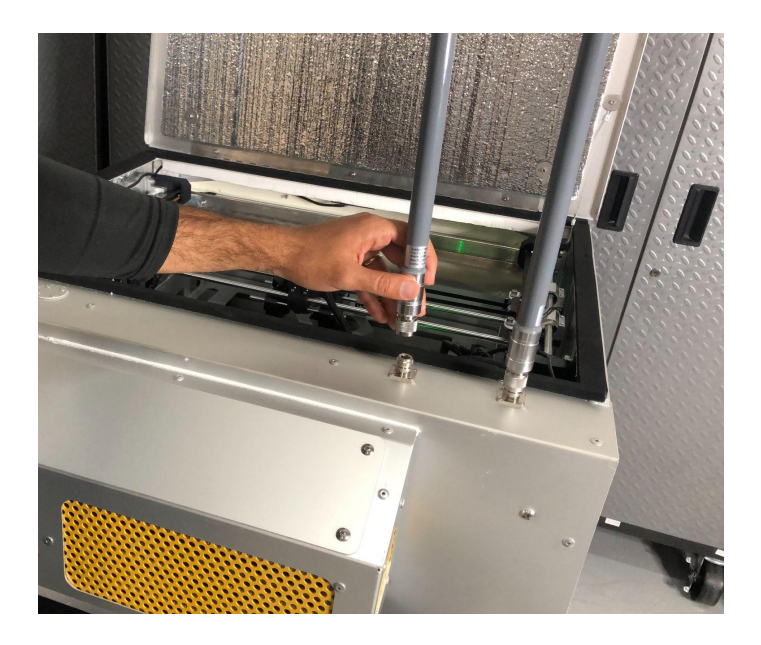

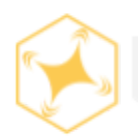

# Hardware inspection

### Step By Step

14. Turn the station battery on (using the - line indicator)

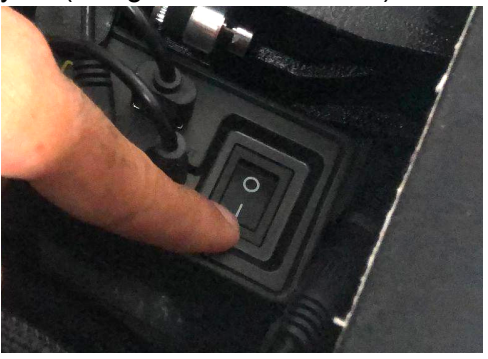

15. Confirm that the PI has a solid red light (in the center) and flashing orange/green lights (on the ethernet port)

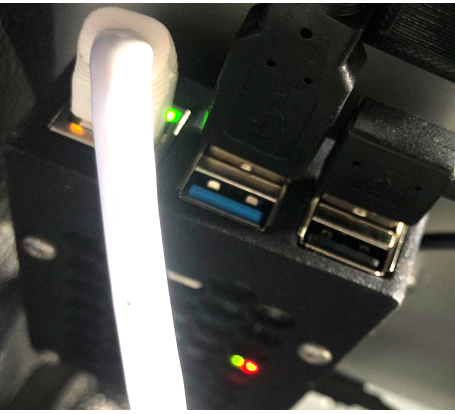

16. Confirm the RC has illuminated lights and receiving power

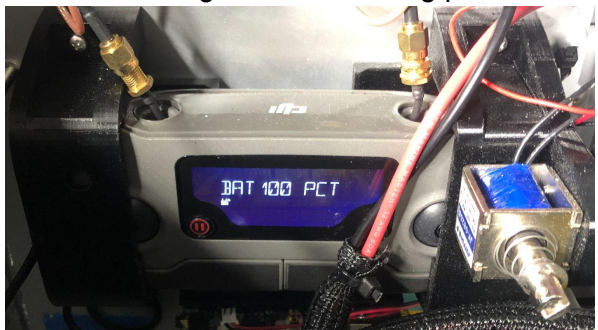

17. Confirm the black battery is ON and receiving power

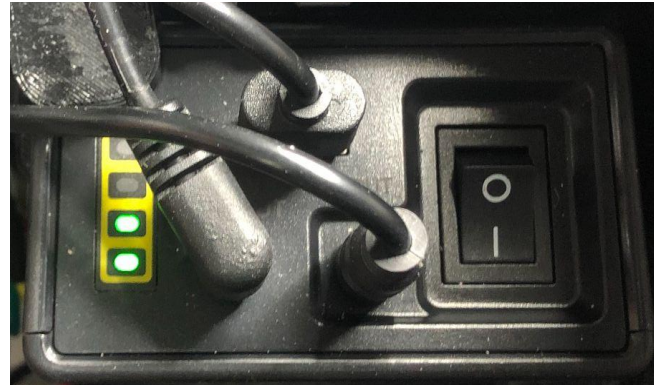

18. Confirm the router has flashing green lights (Use a mirror on the underside of the router)

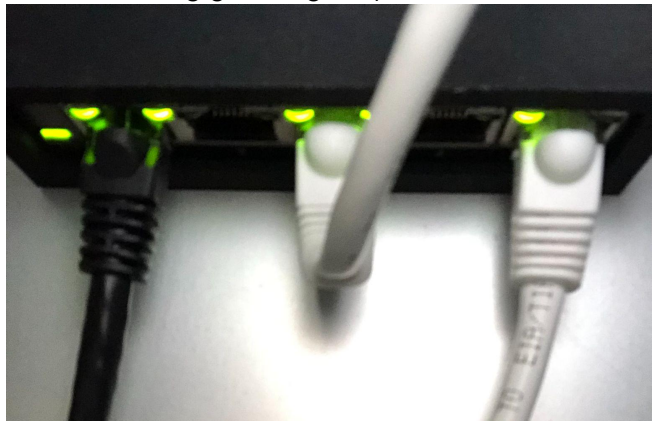

19. Confirm that the two blue battery packs are illuminated and receiving power

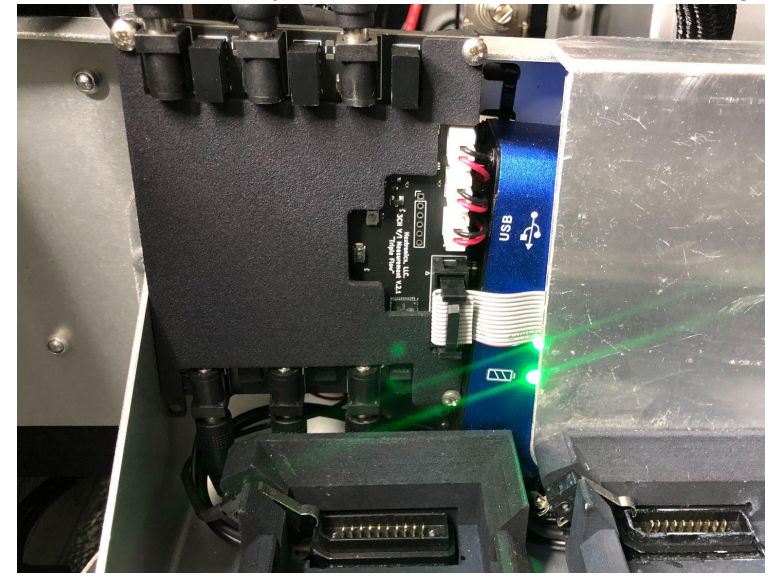

20. Confirm that the HVAC fan has powered on

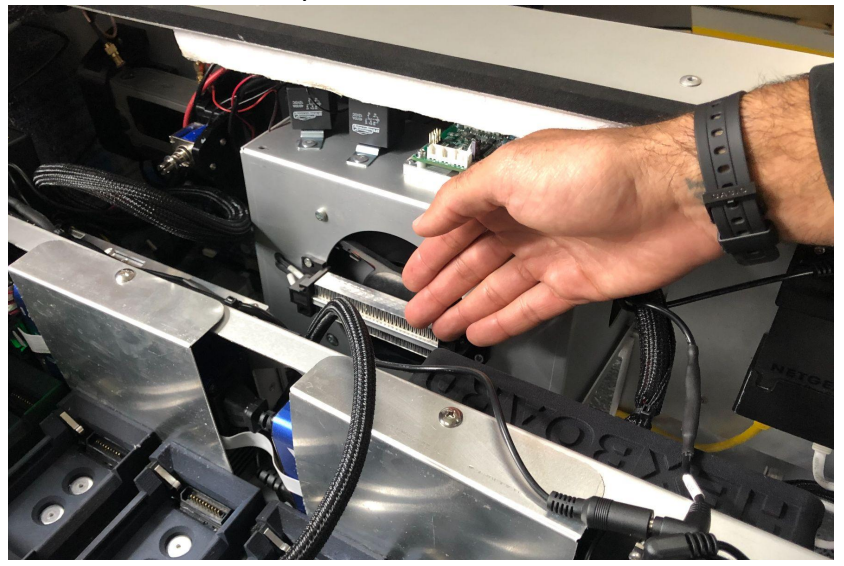

21. Upon connection to power & ethernet the gantry will ZERO to the back left corner

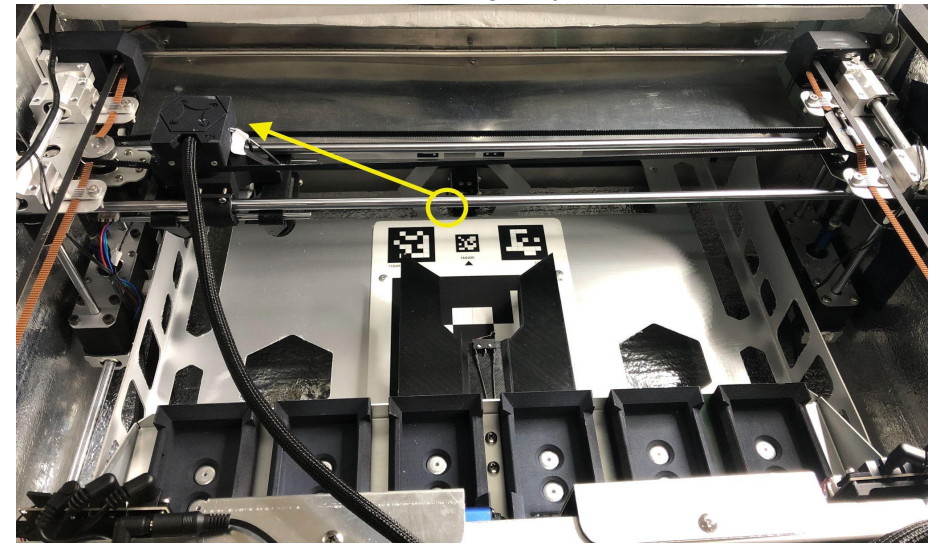

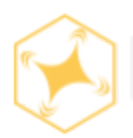

# Software inspection

### Step By Step

22. Scan the QR code under the hatch door to enter into the control panel login page

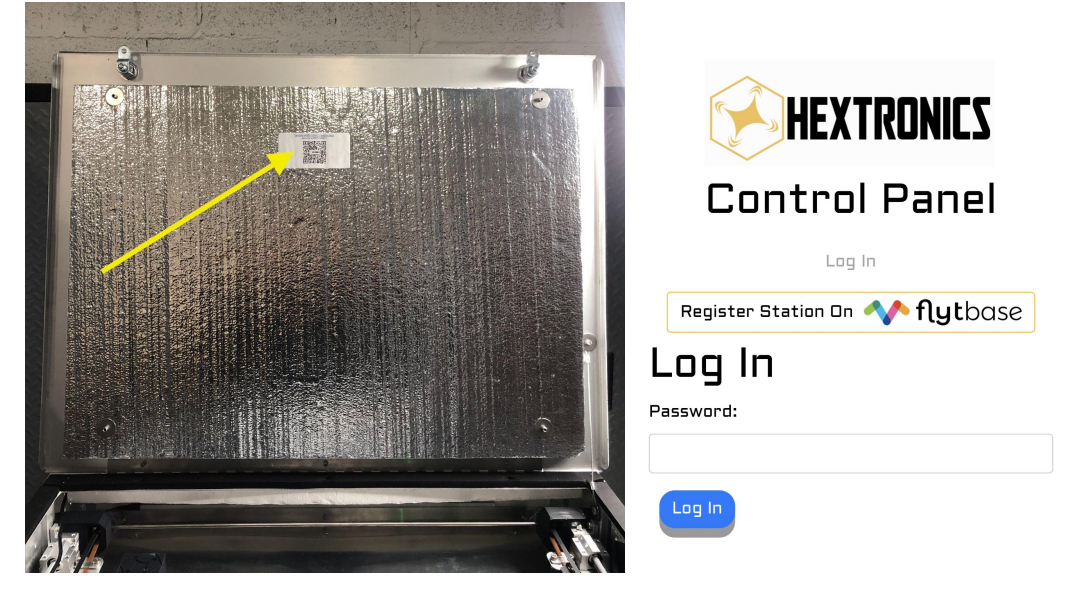

23. Enter the Control Panel Password from your station (Bottom line of the QR code)

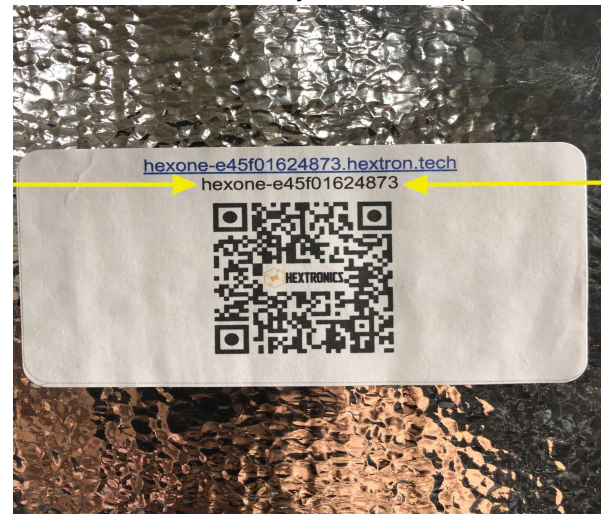

24. On the Control panel test lights ON/OFF

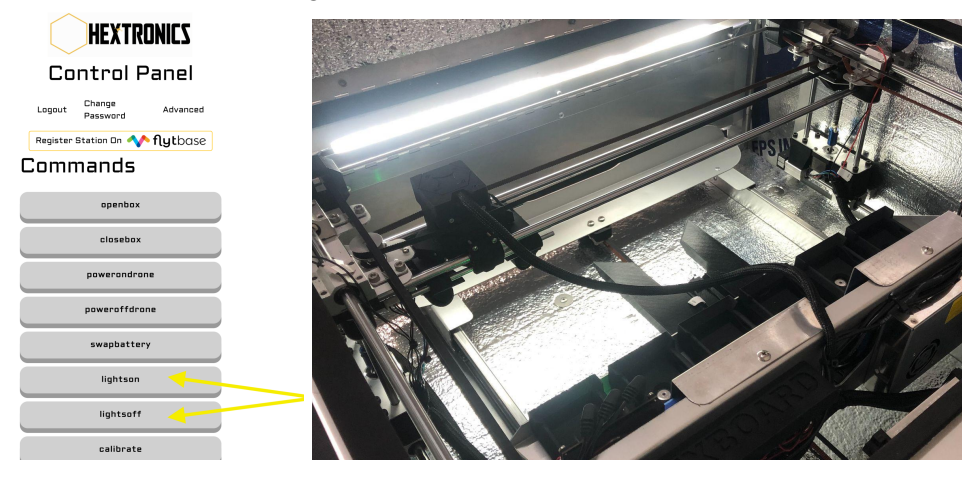

25. On the control panel test open box / close box

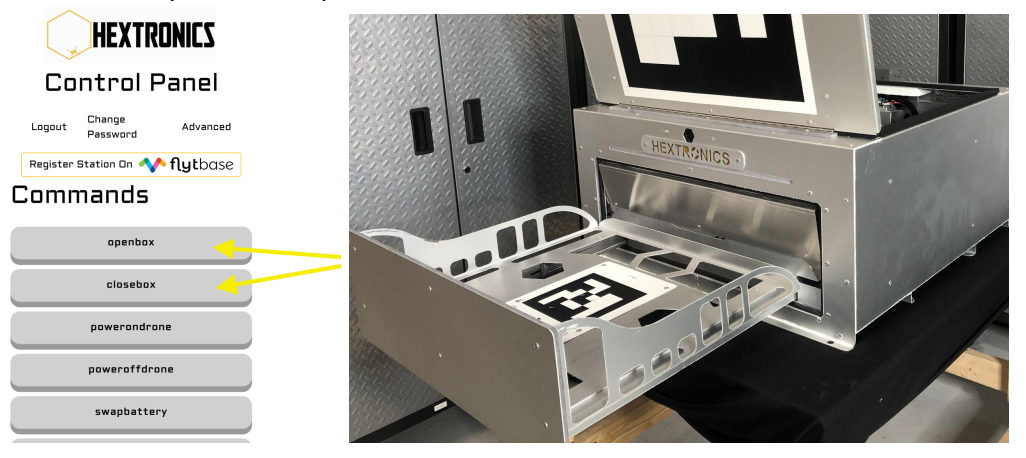

26. Place the prop guards & black 3D landing guards on the drone. (They insert uniquely)

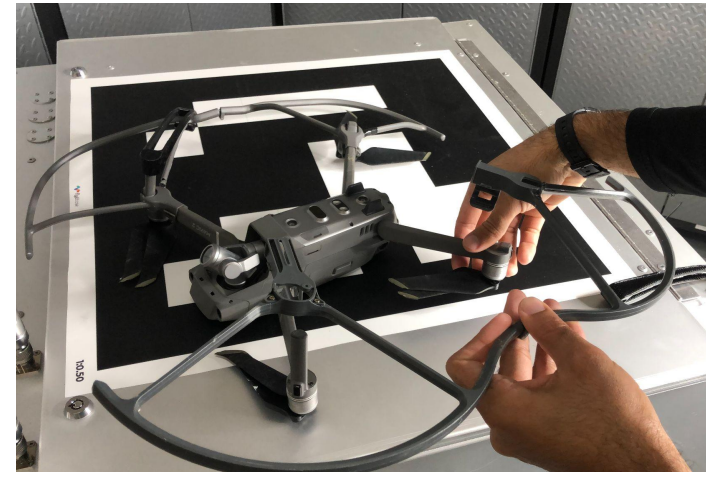

27. In the control panel open the box and insert the drone with the gimbal facing out then close the box

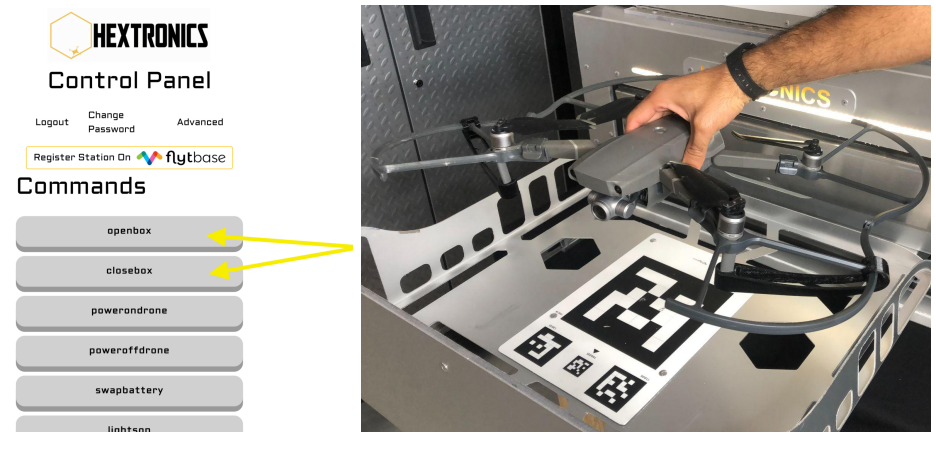

28. Insert additional batteries into the station Note: Always leave one battery slot open

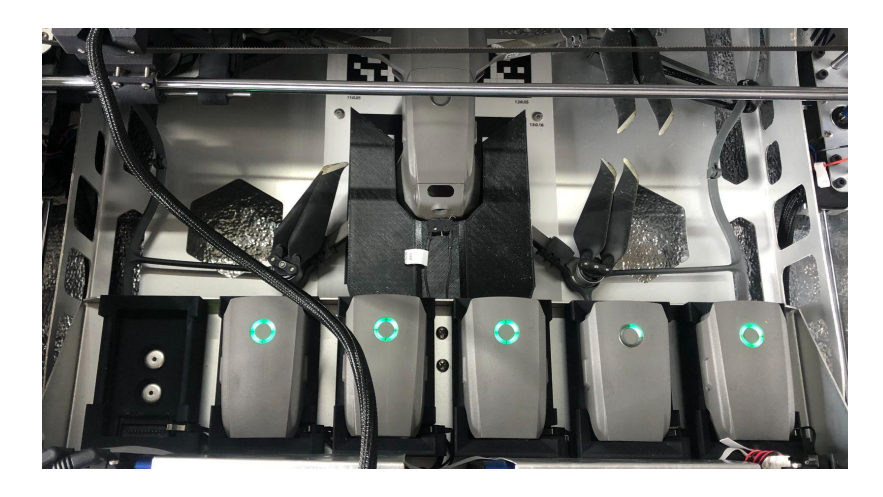

29. In control panel select "Swap Battery" to test x-y-z movements & calibration accuracy

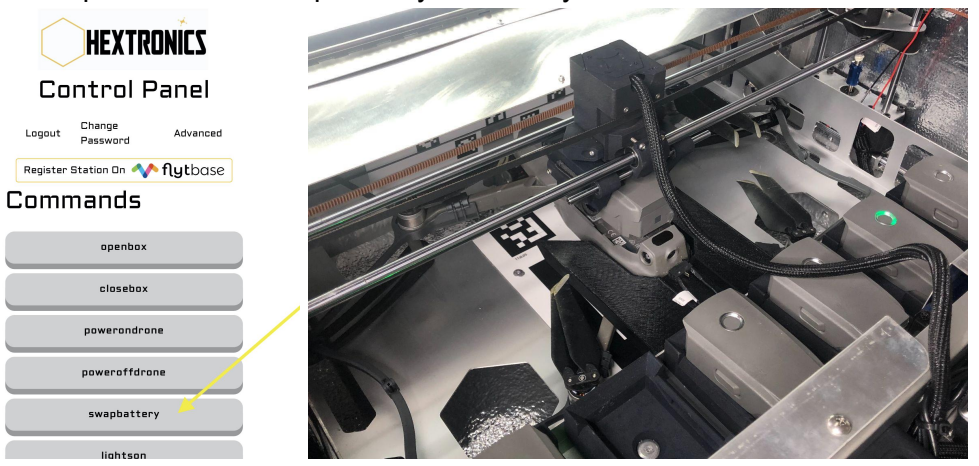

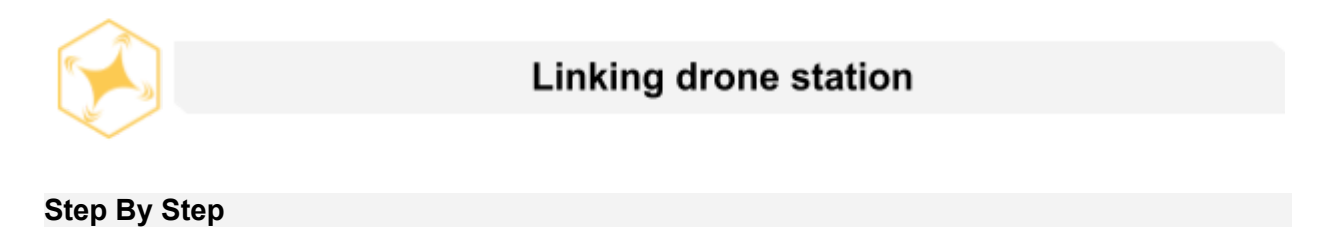

30. If you have not already created a FlightNow account please go to <u>FlytNow signup</u> page and create an account. You will need the **UDC** code from the welcome packet for this.

| First Name       | Last Nan | ne |
|------------------|----------|----|
|                  |          |    |
| Business Email   |          |    |
| Password         |          |    |
|                  |          | ø  |
| Confirm Password |          |    |
| Phone            |          |    |
| <b>- +</b> 1     |          |    |
| ndustry          |          |    |
| •                |          |    |
|                  |          |    |
|                  | Submit   |    |
|                  | Login    |    |

Get started with FlytNow

31. Login into the FlytNow dashboard at FlytNow Login with your new account information

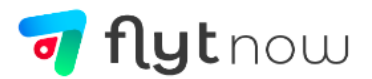

Login with your FlytBase Account

| Email          |                  |
|----------------|------------------|
|                |                  |
| Password       | ø                |
| Stay logged in | Forgot password? |
| Sign Up        | Login            |

32. Perform a power cycle (Turn **OFF** the internal battery & disconnect the power cable then turn the battery back **ON** and and reconnect the power cable)

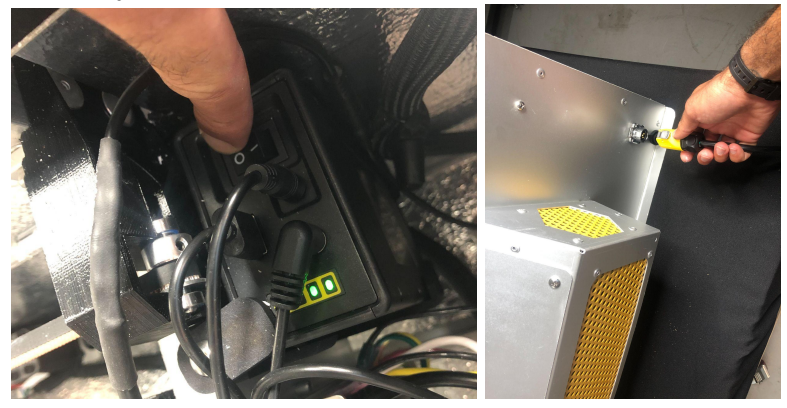

33. Turn on RC (one click & one long click)

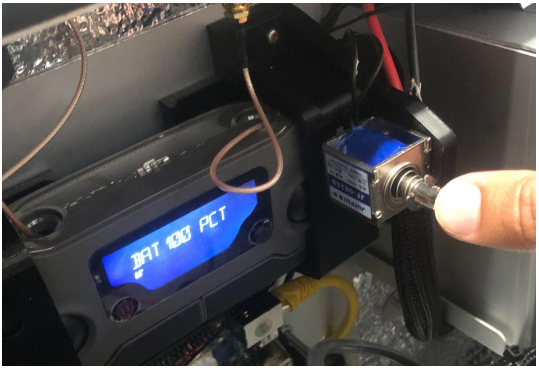

34. Turn on Drone (Manually: one click & one long click) OR through the (Control Panel: PowerDroneOn)

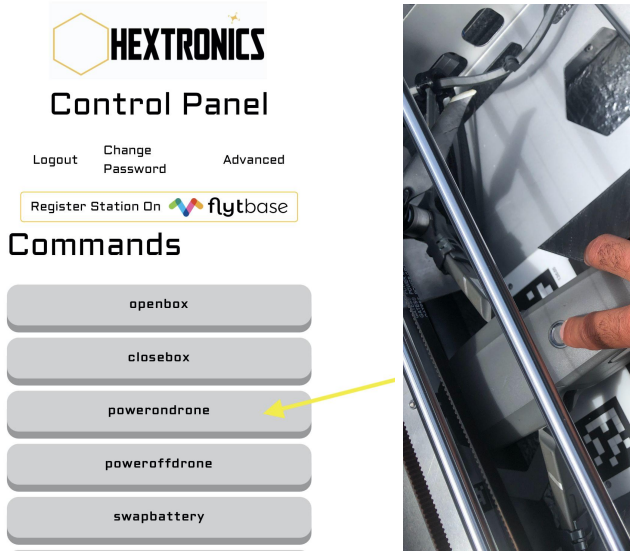

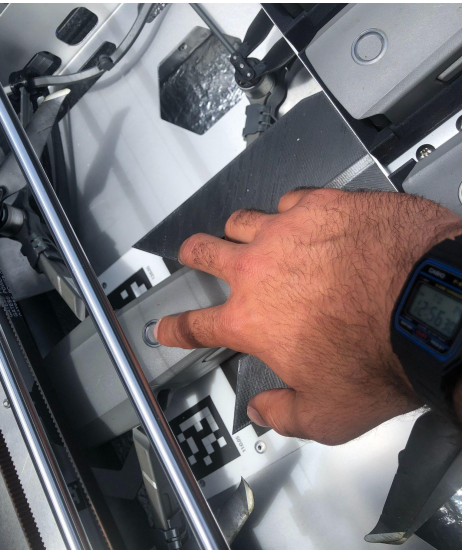

35. Enter FlytNow and Select Add device in the dashboard tab

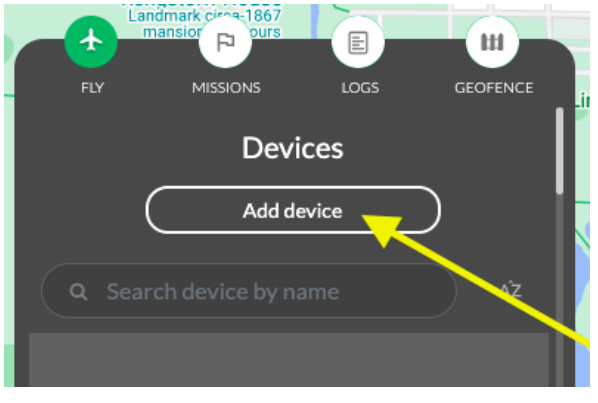

36. Select "Setup DIAB" in the bottom left corner of the window and follow the prompts until completion.

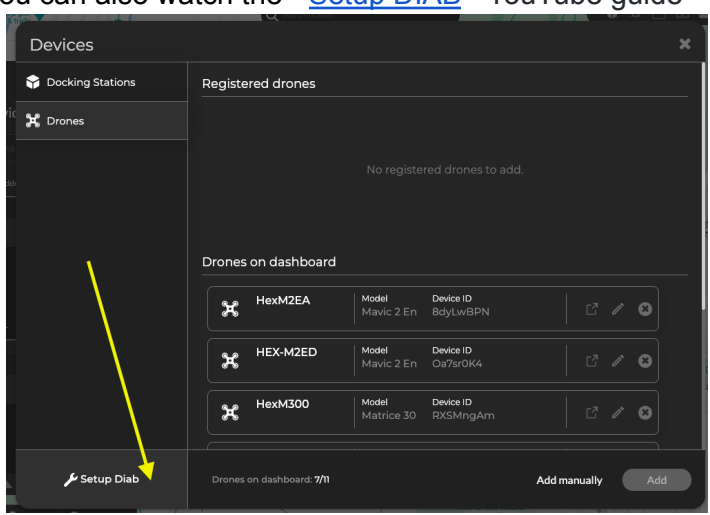

You can also watch the " <u>Setup DIAB</u> " YouTube guide

37. Confirm that the RC is still on as you progress through the setup process

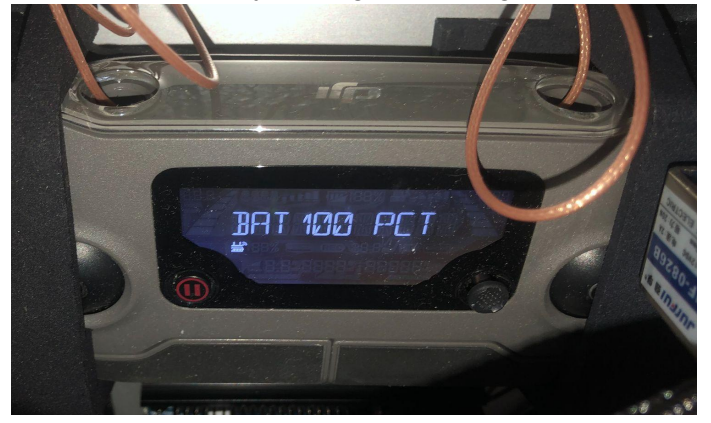

38. The steps will include naming and binding your drone. (The binding button is under the drone inside the black tab - you can open this with your finger)

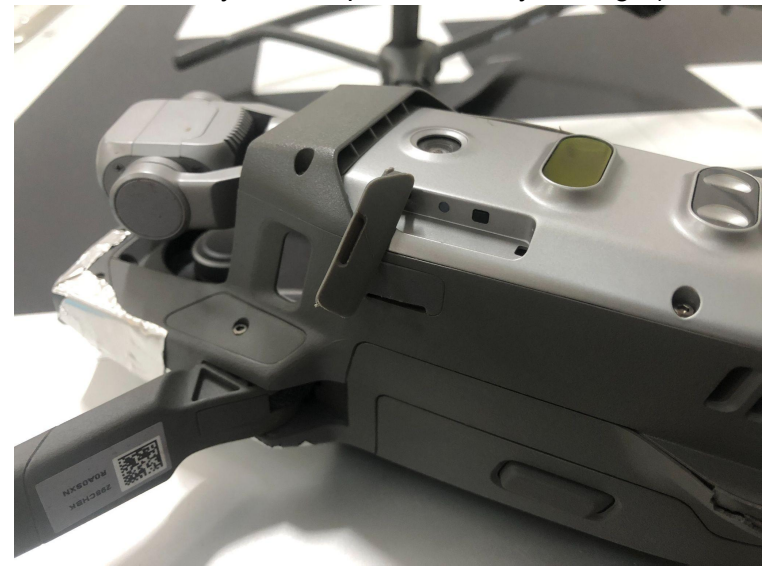

39. Once DIAB setup is complete confirm that your station is the "**devices added**" tab on the Flytnow dashboard

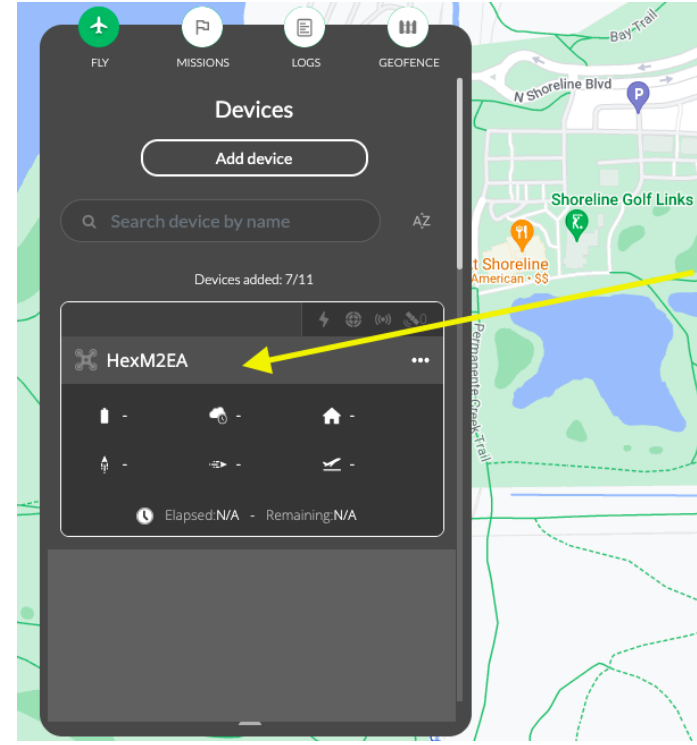

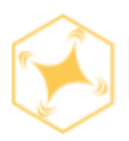

# AWS photo/video bucket setup

• Skip this section if you don't intend to record photo or video

### Step By Step

- 1. Sign in to your AWS Account at AWS Sign In.
- 2. Or click on create an account if you don't already have one at AWS Create Account.

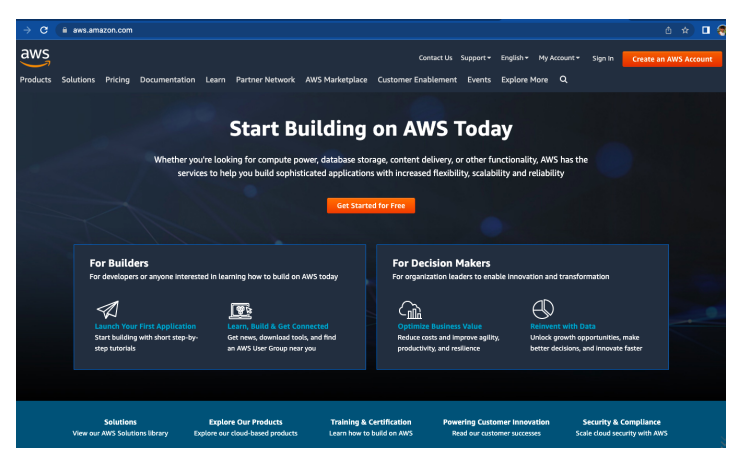

3. Once you have logged in to AWS follow the steps on the following page.

4. Go to the Bucket Tab (A) in the Amazon S3 console and then select Create Bucket (B)

| Amazon S3 ×                  | 🕲 We're gradually updating the design of the Amazon SS console. You will notice some updated screens as we improve the performance and user interface. To help us improve the experience, give feedback on the recent updates. |     |
|------------------------------|----------------------------------------------------------------------------------------------------|-----|
| Buckets<br>Batch Operations  | Amazon 53                                                                                                    |     |
| Access analyzer for S3       | Buckets (0) 🗇 Copy ARN Empty Delete Create bur                                                                                                    | ket |
| Block public access (account | Q, Find bucket by name                                                                                                    | ۲   |
| settings)                    | Name V Region Access Bucket created                                                                                                    | ▽   |
| Feature spotlight 2          | No buckets<br>You don't have any buckets.                                                                                                    |     |
|                              |                                                                                                    |     |

5. Select your preferred region.

| PersonalTest         Bucket name must be unique and must not contain spaces or uppercase letters. See rules for bucket naming ?         Region         Asia Pacific (Mumbai) ap-south-1         Public access is granted to bucket and objects through access control last (ACLs), bucket policies, access point policies with a bucket and is objects in blocket, turn on Block all public access. In these settings april and its access to this bucket and its objects is blocket, turn on Block all public access to this bucket and its objects is blocket, turn on Block all public access to the set set applications will suck to ruly wranted public access. If you require some level of public access to this bucket or object contensite the bucket or object contensite the bucket on bucket or object contensite the bucket or object contensite the bucket or object contensite the bucket or object contensite the bucket or object contensite the bucket or object contensite the bucket or object contensite the bucket or object contensite the bucket or object contensite the bucket or object contensite the bucket or object contensite the bucket or object contensite the bucket or object contensite the bucket or object con |                                                                                               |
|----------------------------------------------------------------------------------------------------|-----------------------------------------------------------------------------------------------|
| Bucket name must be unique and must not contain spaces or uppercase letters. See rules for bucket naming<br>Region Asia Pacific (Mumbai) ap-south-1                                                                                                    |                                                                                               |
| Region Asia Pacific (Mumbai) ap-south-1 ▼  Bucket settings for Block Public Access Public access is granted to buckets and objects through access control lists (ACLs), bucket policies, access point polici ensure that public access to this bucket and to objects is blocket, turn or Block all public access. These settings appl and its access points AMF accomments that you turn or Block all public access. These settings appl and its access points AMF accomments that you turn or Block all public access. These settings appl castomic the individual settings below to suit your specific storage use cases. Learn more                                                                                                    |                                                                                               |
| Asia Pacific (Mumbai) ap-south-1                                                                                                    |                                                                                               |
| Bucket settings for Block Public Access<br>Public access is granted to buckets and objects through access control lists (ACLs), bucket policies, access point policie<br>marker that public access to this bucket and is objects to blocked, turn on Block all public access. These setting appli-<br>and its access points. AWS recommends that you turn on Block all public access, but before applying any of these set<br>applications will work correctly without public access. Thy use require some level of public access to this bucket or objec<br>customize the individual settings below to suit your specific storage use cases. Learn more                                                                                                    |                                                                                               |
|                                                                                                    | es, or all. In order t<br>y only to this buck<br>tings, ensure that y<br>ects within, you can |
| Intock off public access<br>Turning this setting on is the same as turning on all four settings below. Each of the following settings are indep<br>Block public access to buckets and objects granted through new access control lists (ACLS<br>S3 will block public access permissions applied to newly added buckets or objects, and prevent the creation<br>ACLs for existing buckets and objects. This setting doesn't change any existing permissions that allow public<br>using ACLs.                                                                                                    | endent of one ano<br>)<br>of new public acce<br>: access to S3 resou                          |
| Block public access to buckets and objects granted through any access control lists (ACLs)<br>S3 will ignore all ACLs that grant public access to buckets and objects.     Block public access to buckets and objects granted through new public bucket or access to                                                                                                    | oint policies                                                                                 |
| 53 will block new bucket and access point policies that grant public access to buckets and objects. This setti existing policies that allow public access to 53 resources.                                                                                                    | ng doesn't change                                                                             |
| Block public and cross-account access to buckets and objects through any public bucket<br>policies<br>53 will ignore public and cross-account access for buckets or access points with policies that grant public ao<br>objects.                                                                                                    | r access point                                                                                |

6. Once you have created a Bucket, go to Bucket Name > Properties > Transfer acceleration. Enable **Transfer Acceleration** for faster data transfer.

| Versioning                                                           | Server access logging                                                                  | Static website hosting                                                  | Object-level loggin                                                                                   | g Default encryption                                                                    |
|----------------------------------------------------------------------|----------------------------------------------------------------------------------------|-------------------------------------------------------------------------|----------------------------------------------------------------------------------------------------|-----------------------------------------------------------------------------------------|
| eep multiple versions of an object in the same bucket.<br>Learn more | Set up access log records that provide<br>details about access requests.<br>Learn more | Host a static website, which does not require server-side technologies. | Record object-level API activity usir<br>CloudTrail data events feature (addi<br>cost).<br>Learn more | ag the<br>tional Automatically encrypt objects whe<br>stored in Amazon S3<br>Learn more |
| Disabled                                                             | Disabled                                                                               | Disabled                                                                | Disabled                                                                                              | Disabled                                                                                |
|                                                                      |                                                                                        |                                                                         |                                                                                                    |                                                                                         |
| vanced settings                                                      |                                                                                        |                                                                         |                                                                                                    |                                                                                         |
| Object lock                                                          | Tags                                                                                   | Transfer acceler                                                        | ration $	imes$                                                                                        | Events                                                                                  |
| Prevent objects from being deleted.                                  | Use tags to track your cost against projects or other criteria.                        | Endpoint: personalbucketflyt.s3-accelerate.                             | .amazonaws.com                                                                                        | Receive notifications when specific events occur in your bucket.                        |
|                                                                      | Learn more                                                                             | Use the new accelerated endpoint for faste<br>an additional fee.        | r data transfers, which will incur                                                                    | Learn more                                                                              |
| Disabled                                                             | • 0 Tags                                                                               | Enabled                                                                 | , sy region.                                                                                          | O Active notifications                                                                  |
|                                                                      |                                                                                        |                                                                         |                                                                                                    |                                                                                         |
|                                                                      |                                                                                        | Suspended                                                               |                                                                                                    |                                                                                         |

7. Next go to Bucket Name > Permissions > Block Public Access. Ensure **Block all public** access is set to **OFF**.

| aws Services - Resource Groups - 1                                                                                                    | 🗘 Vinayak-AWS 👻 Global 👻 Support                                                                                                   |
|----------------------------------------------------------------------------------------------------|----------------------------------------------------------------------------------------------------|
| Amazon S3 >> personalbucketflyt                                                                                                    |                                                                                                    |
|                                                                                                    |                                                                                                    |
| personalbucketflyt                                                                                                    |                                                                                                    |
| Overview Properties Permissions Management Access points                                                                                                    |                                                                                                    |
| Block public access Access Control List Bucket Policy CORS configuration                                                                                                    |                                                                                                    |
| Block public access (bucket settings)                                                                                                    |                                                                                                    |
| Public access is granted to buckets and objects through access control lists (ACLs), bucket policies, access point policies, or all in order to ensure that public access had your S3 buckets and objects is blocked, turn on<br>and its access points. AVS incommends that you turn on Block all public access, but before applying any of these settings, ensure that your applications will work correctly without public access. It you require some level<br>customize the individual settings below to suit your specific storage use cases. Learn more (2) | Block all public access. These settings apply only to this bucket<br>I of public access to your buckets or objects within, you can |
| Block all public access<br>Of                                                                                                    | Edit                                                                                                    |
| <ul> <li>Block public access to buckets and objects granted through new access control lists (ACLs)<br/>Off</li> </ul>                                                                                                    |                                                                                                    |
| <ul> <li>Block public access to buckets and objects granted through any access control lists (ACLs)     Off</li> </ul>                                                                                                    |                                                                                                    |
| <ul> <li>Block public access to buckets and objects granted through new public bucket or access point policies</li> <li>Off</li> </ul>                                                                                                    |                                                                                                    |
| Block public and cross-account access to buckets and objects through any public bucket or access point policies Off                                                                                                    |                                                                                                    |
|                                                                                                    |                                                                                                    |

Note: Your bucket content will NOT become publicly accessible when you set the Block Public Access to OFF.

- 8. Go to (Bucket Name > Permissions > Bucket Policy)
- 9. Paste the following JSON and replace the **Bucket\_Name** with the actual name of your bucket.

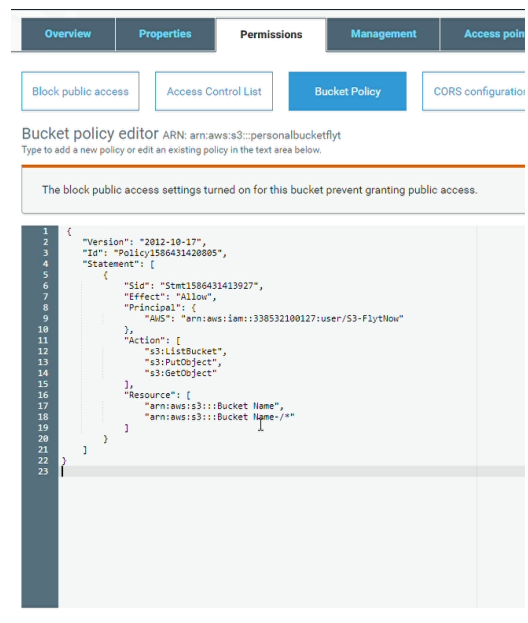

• Copy the info below

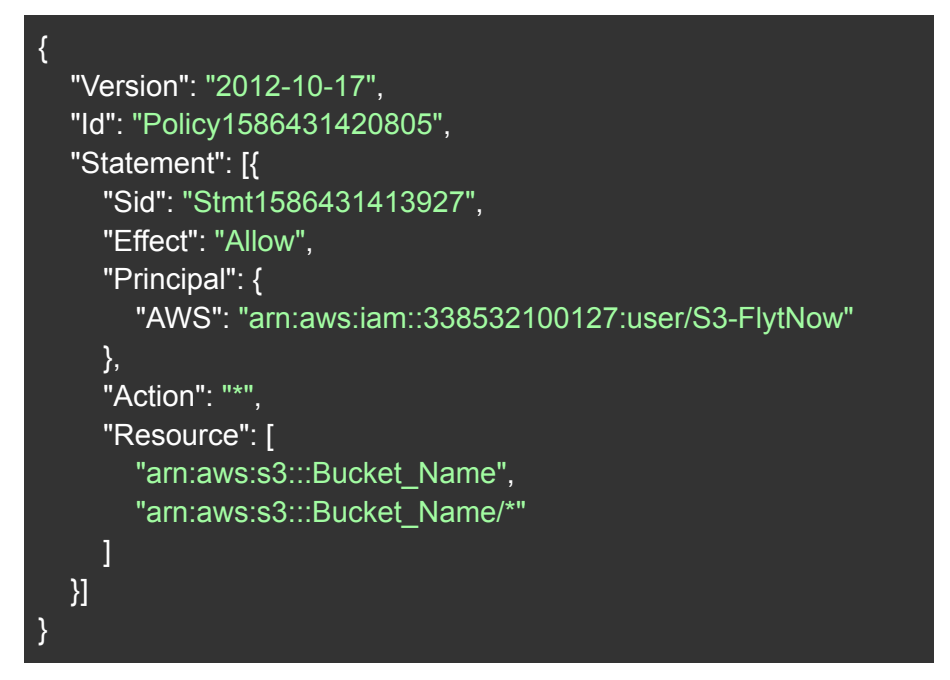

10. Then proceed to (Bucket Name > Permissions > CORS Configuration).

- cross-origin resource sharing (COHS)
  Cthe data as any for clear weak qualitations that are backed to be detund to be exact to all reserves to a different detunds to the exact to all reserves to a different detunds to the exact to all reserves to a different detunds to the exact to all reserves to a different detunds to the exact to the reserves to a different detunds to the exact to the reserves to a different detunds to the exact to the reserves to a different detunds to the reserves to a different detunds to the reserves to the reserves to the re
- 11. Paste the following array to update the CORS configuration.

12. Once you have completed the steps above, send your S3 "Bucket Name" by email to support@flytbase.com so that your photo/video bucket can be linked to your Flightnow account.

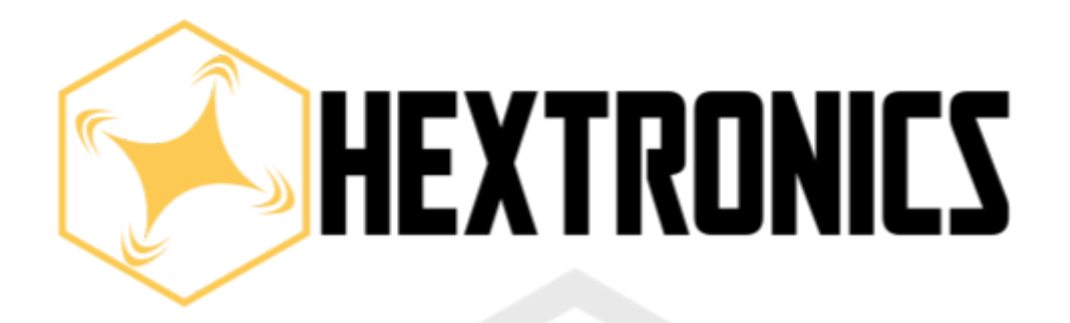

# Global Advanced Drone Station

# OPERATION
# **Preflight inspection**

Please refer to the diagram and points below to confirm a drone inspection routine before any flight operations.

- **1. Drone orientation to station** Drone should be placed with the front gimbal towards the front panel of the station.
- **2. Propellers on drone** Propeller guards should be fixed to the drone for proper drone positioning within the station.
- **3. Landing guards on drone** Landing guards should be fixed to the legs of the drone to ensure safe & proper precision landing on the pad.
- **4. Battery placement on drone** Confirm that the battery is seated and locked within the drone properly for safe flight operations.

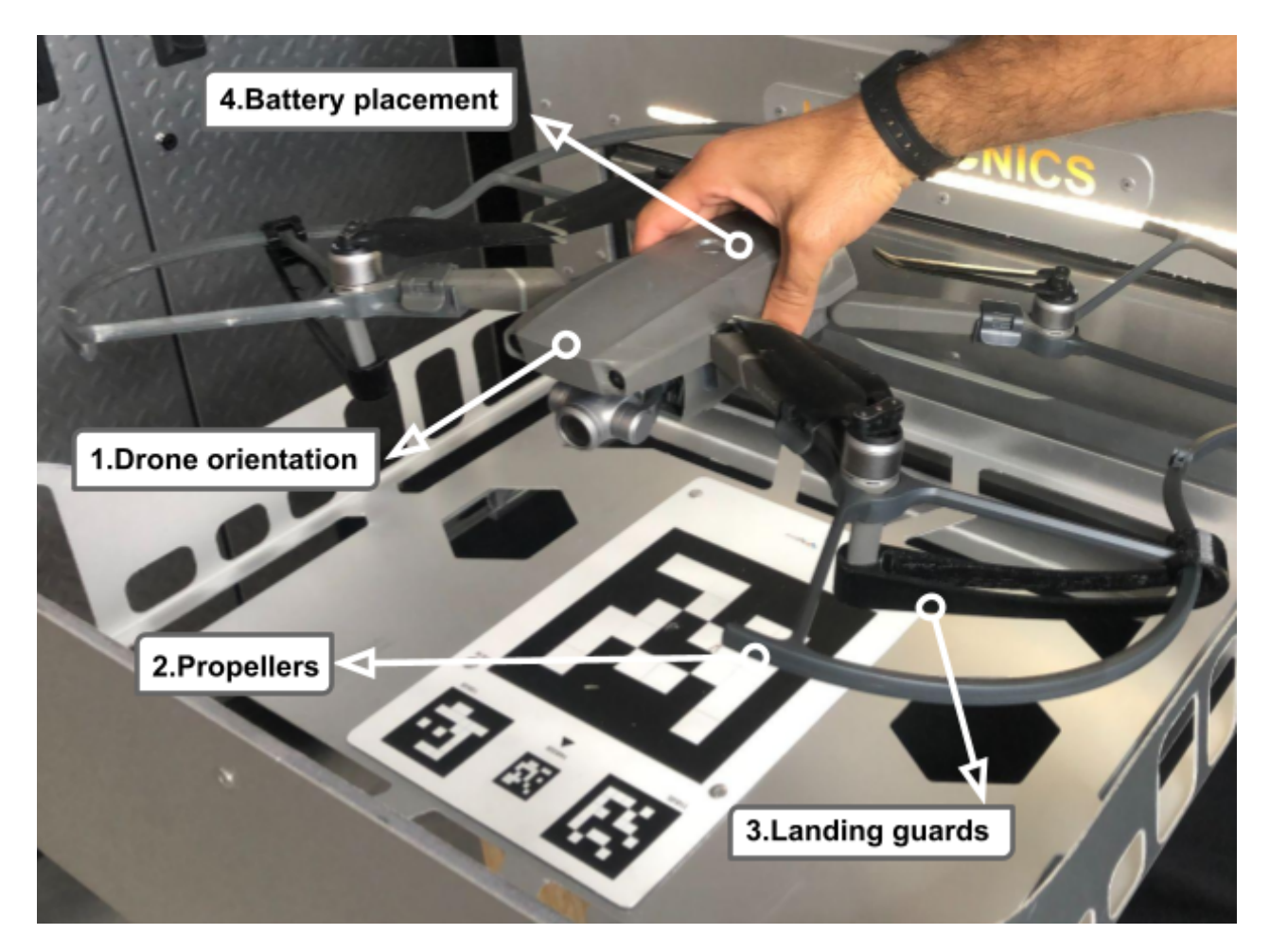

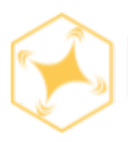

# How to fly

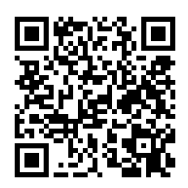

Video guide: Flight demonstration

**Flight sequence**: 1.Prime - 2.Allow Preflight routine to complete - 3. Lift - 4. Land - 5. Allow Post-land routine to complete.

#### Flight tips

- 1. Confirm station is powered on. It's a good idea to cycle the internal battery pack and power cable beforehand.
- 2. Refresh FlytNow web browser at start of operations
- 3. Log onto the Hex control panel to confirm station is online
- 4. Always **PRIME** before every flight
- 5. Always allow PRE-FLIGHT ROUTINE to complete
- 6. Always allow **POST-FLIGHT ROUTINE**t to complete before starting a new operation
- 7. Familiarize yourself with the flight area for obstacles and altitude changes before creating a mission
- 8. Flight waypoints should not bunch up too close to one another
- 9. First and last waypoints should be near the docking station home location
- 10. Leave station top hatch closed during flight operations for battery cooling
- 11. Use FlytNow utility window for station handling such as open/close + battery swap

#### Photo/video actions:

1. Note: For "Capture image & start video" Drone will always face towards next waypoint

#### Gimbal pitch inputs:

- 1. 0 looks directly forward
- 2. -90 looks directly down
- 3. Adjust the value + or for optimal pitch

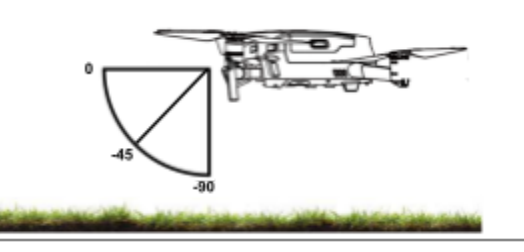

#### Take manual control:

- 1. Take manual control mid-flight in drone view by clicking the Joystick icon (Middle bottom of screen)
- 2. Click the icons to change method of control (Keyboard,on screen, external controller)
- 3. Select resume/abort mission to continue (Bottom right toolbar)
- 4. Select return to docking station to land the drone

# Keyboard control:

# Keyboard Drone Movement

| Drone Pitch Forward  | w            |
|----------------------|--------------|
| Drone Pitch Backward | S            |
| Drone Yaw Left       | Q            |
| Drone Yaw Right      | E            |
| Drone Roll Left      | Α            |
| Drone Roll Right     | D            |
| Throttle Up          | SHIFT        |
| Throttle Down        | Space        |
| Land                 | Long Press L |
| Drone Return to HOME | Long Press K |

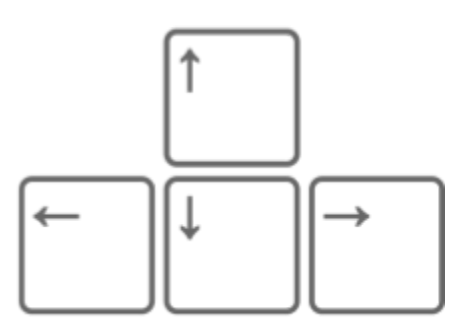

# Drone Gimbal Camera Movement

| 0° Gimbal Pitch Preset  | 0          |
|-------------------------|------------|
| 90° Gimbal Pitch Preset | 9          |
| Camera Zoom In          | =          |
| Camera Zoom Out         | -          |
| Camera Zoom Reset       | BACKSPACE  |
| Gimbal Pitch Up         | ARROWUP    |
| Gimbal Pitch Down       | ARROWDOWN  |
| Gimbal Yaw Left         | ARROWLEFT  |
| Gimbal Yaw Right        | ARROWRIGHT |
| Capture Image           | с          |
| Record Video            | v          |
| Switch Camera           | В          |
| Thermal ON/OFF          | N          |
| Keyboard Toggle Icon    | On/Off     |
| Controls Tutorial       | т          |

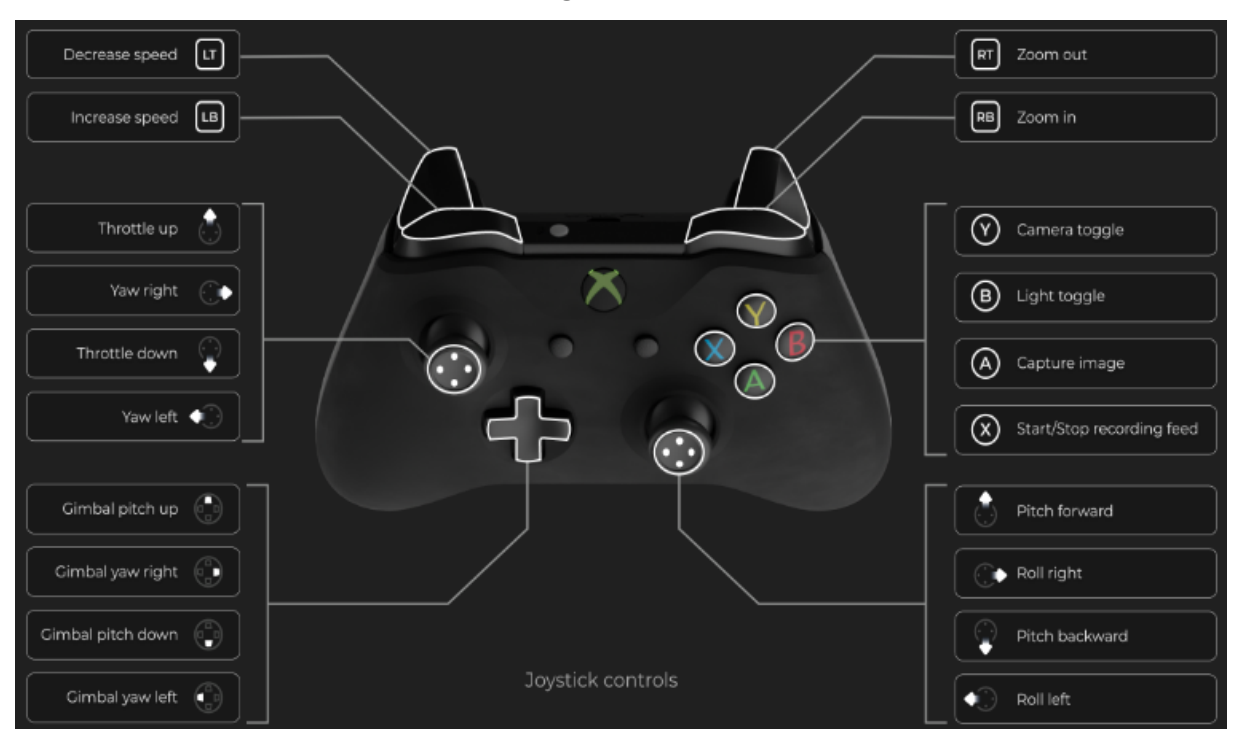

• XBOX 360 controller - button diagram

• On screen dashboard control

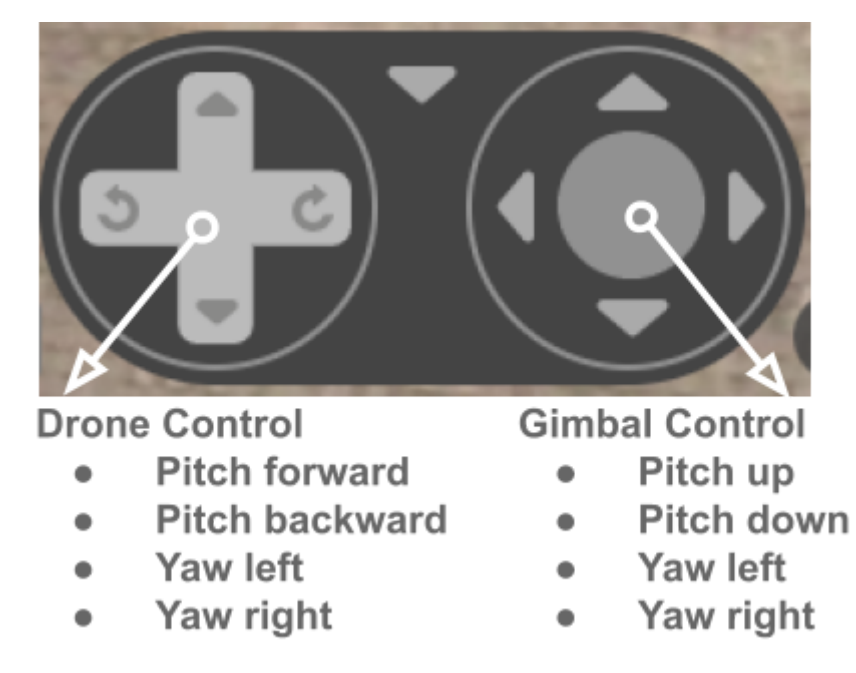

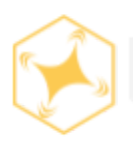

### How to create missions

#### Step By Step

1. To begin flight operations login to the FlytNow Dashboard. (Using your new username/password)

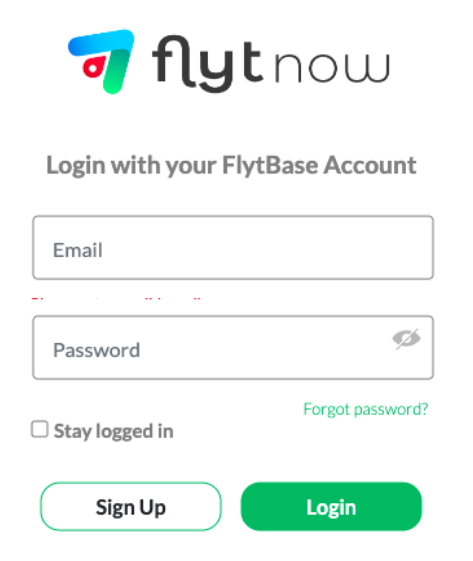

2. On the Mission tab select Add Mission

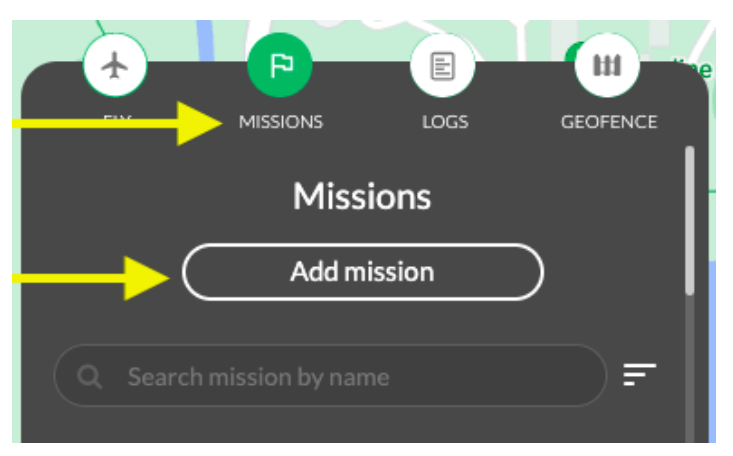

3. Select Create S Path Mission.

| FLY                       | F                       | LOGS          | GEOFENCE    | te Go |
|---------------------------|-------------------------|---------------|-------------|-------|
| ┥ Back                    |                         |               |             | ŀ     |
| What type o               | of mission would        | d you like to | do?         |       |
| ු Path                    | mission                 |               |             |       |
| Plan a set<br>follow a pa | of waypoints or<br>ath. | the map fo    | r drones to |       |
| + Crea                    | te mission              | + Import      | mission     |       |
| Learnmore                 | C                       | _             |             |       |

4. Change mission speed to 6m/s (This is a safe operating speed @ 13 mph).

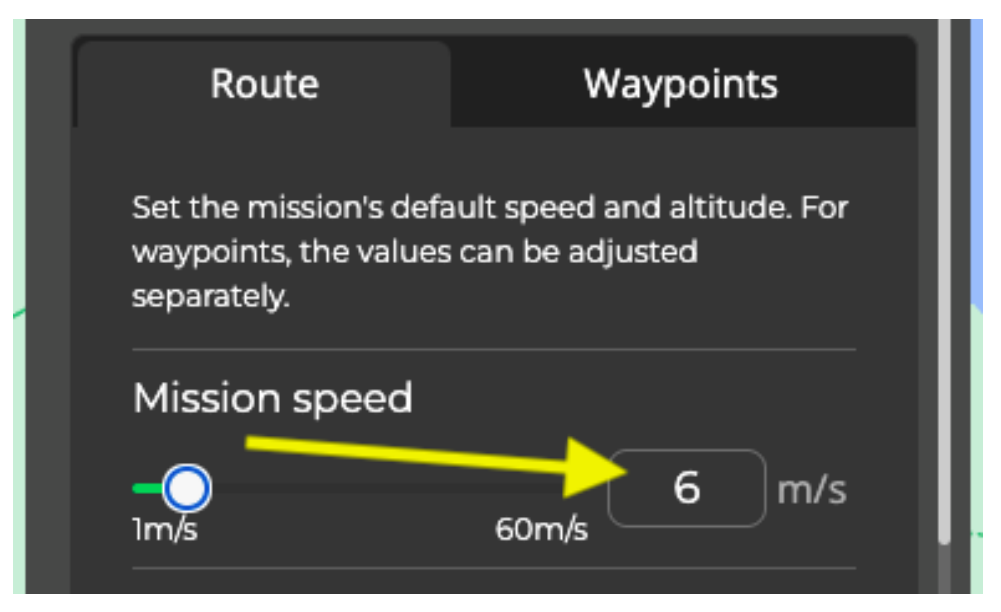

5. Change **mission altitude** to **35m** (This is a safe operating altitude above most trees)

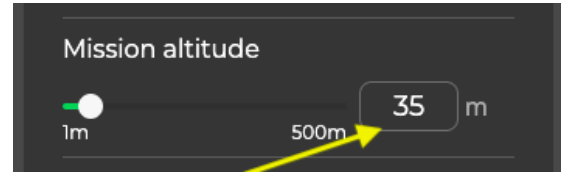

6. Name your mission.

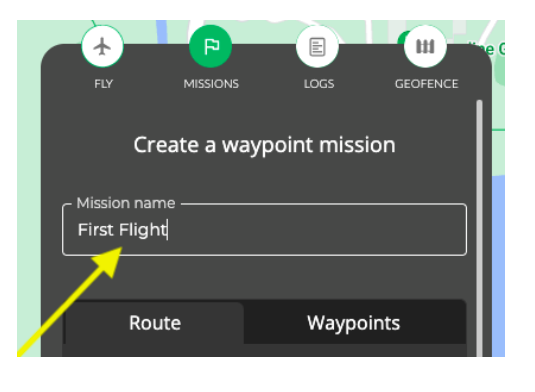

7. Scroll down and select finish action Return to Docking Station.

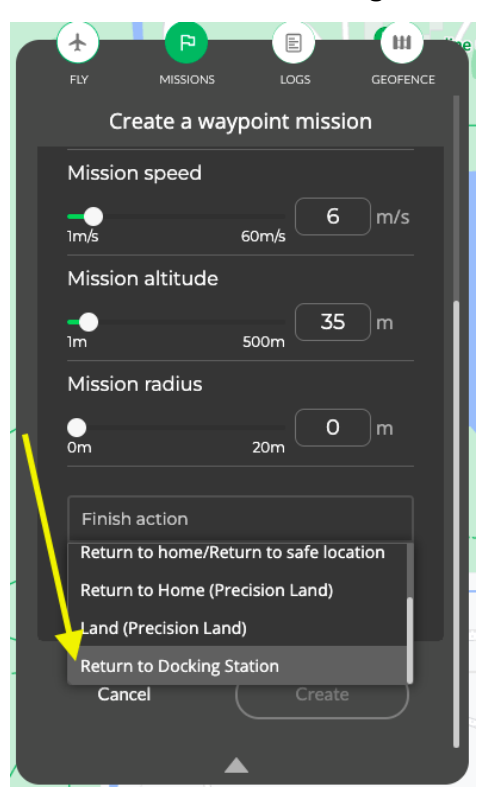

8. Make the first waypoint close to the docking station

Note: Click the map to add waypoints

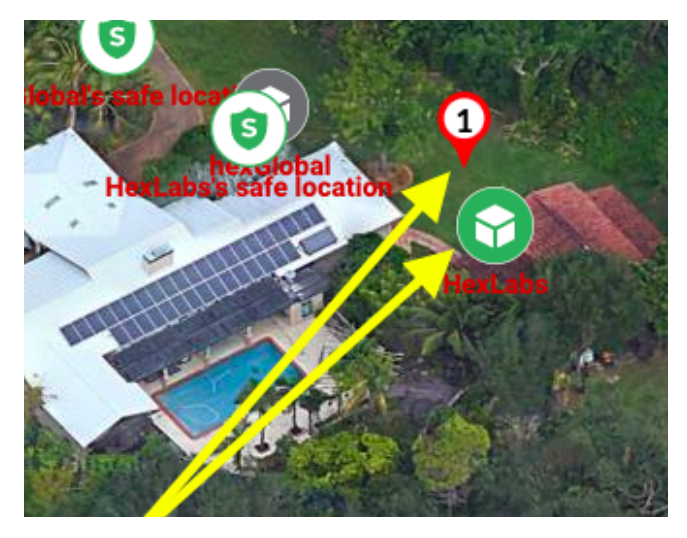

9. Create your flight path using multiple waypoints

Note: Make the last waypoint near the docking station

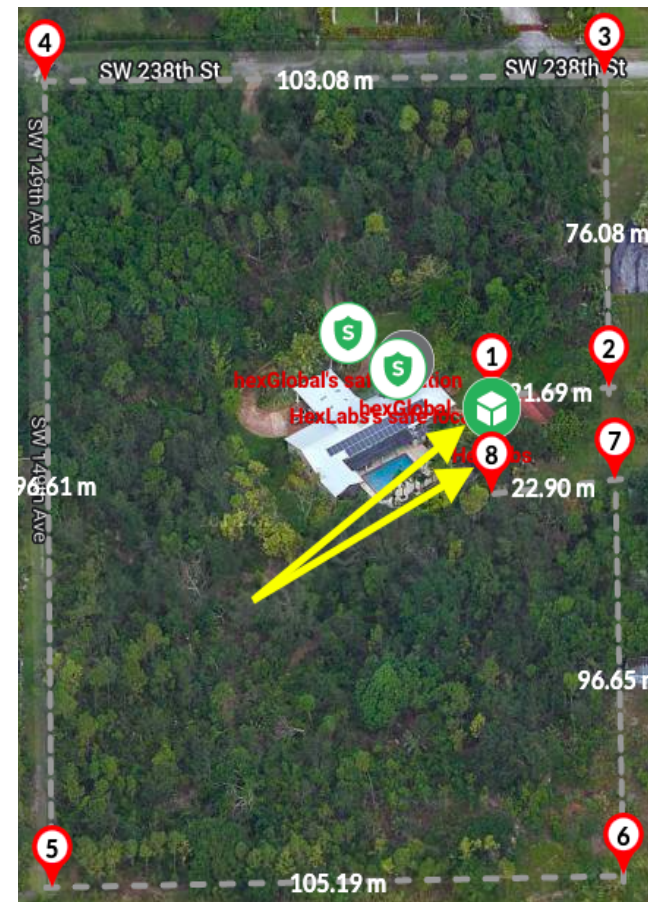

#### 10. When ready select Create & Save mission

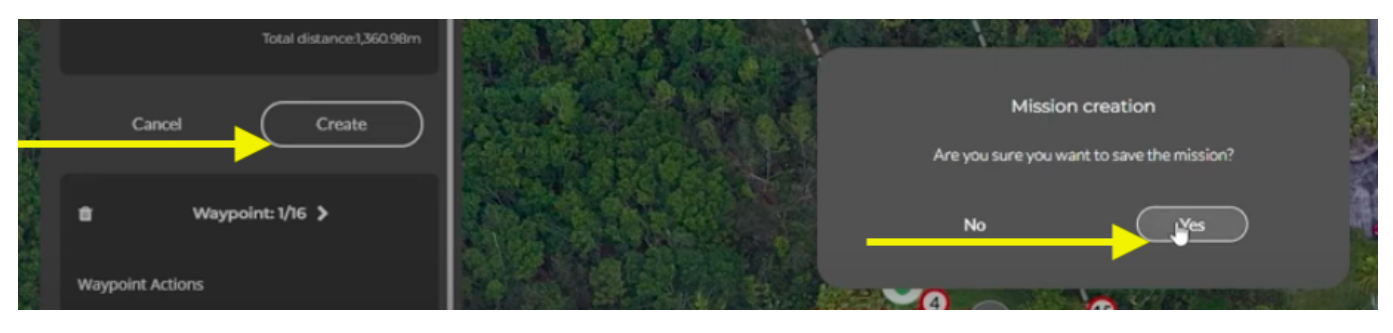

- 11. Once you have finished creating your new mission and are ready to fly,
- You can start a mission by selecting the **BLUE PRIME** button on the bottom right of the screen and then selecting the **GREEN LAUNCH** button when the prime routine has completed.

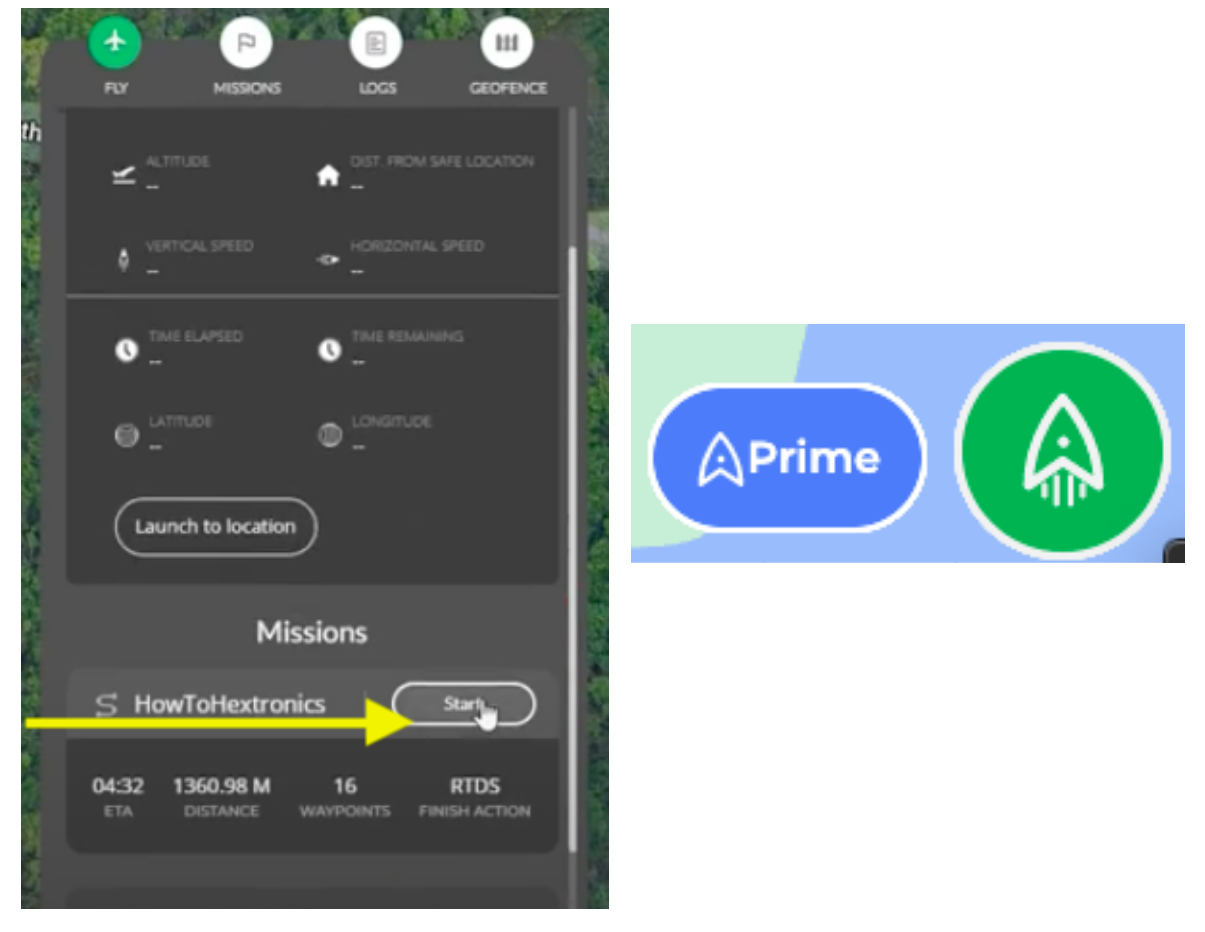

12. Click **Next** when the Pre-take off routine has completed.

Note: takes about 2 mins - this prompt can timeout if no input is made

| Preparing for Flight |  |  |
|----------------------|--|--|
| Status               |  |  |
| Drone                |  |  |
| Docking Station      |  |  |
|                      |  |  |
| Cancel Next          |  |  |

13. Check all of the pre-flight checklist items to execute the mission.

|   | < | Checklist<br>Check mark to give permission            | •• |
|---|---|-------------------------------------------------------|----|
|   | 0 | Low Battery Failsafe<br>RTSL when battery is 20%      | 0  |
|   | ହ | Critical Battery Failsafe<br>Land when battery is 10% | 0  |
|   | Ø | Drone LTE Link Loss<br>RTSL when LTE loss for 30s     | ۲  |
|   | Ø | RC Link Loss<br>RTSLafter 30s                         | 0  |
|   | Ø | FlytNow Link Loss<br>RTSL after 30s                   | 0  |
|   | • | Mission Finish Action<br>Return to docking station    | 0  |
|   |   | Check all 🛛                                           |    |
| l |   | Cancel                                                | )  |

#### 14. Standby as the mission proceeds

Note: Click the map/video to change mission viewpoint

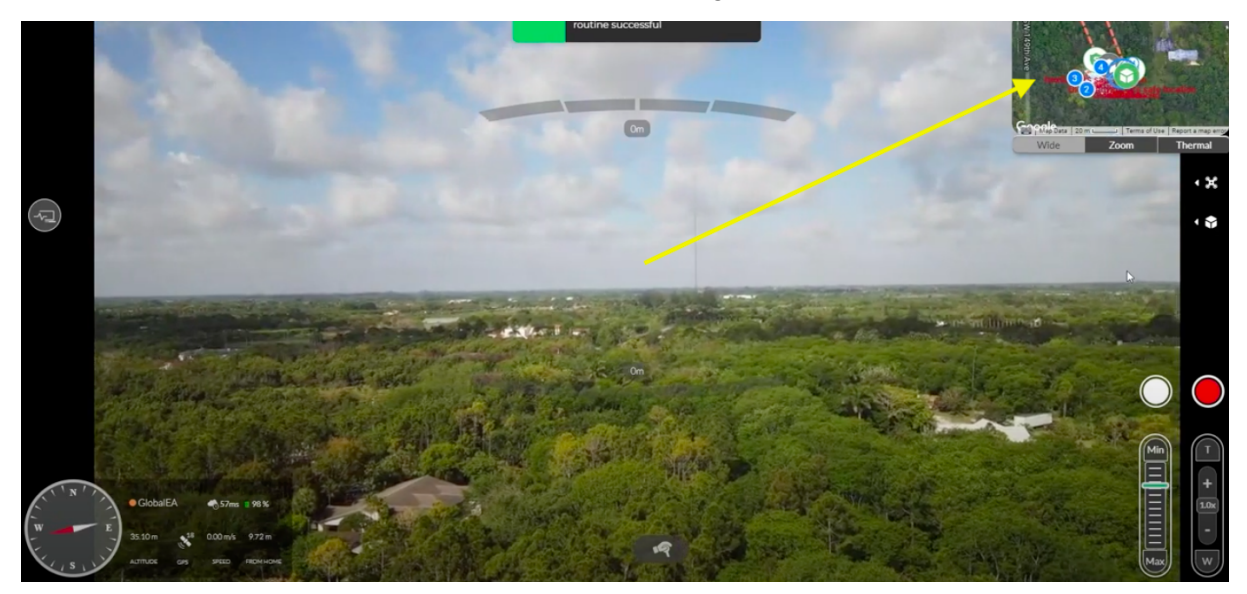

15. Mission will execute & the drone will return to the docking station upon completionPlease standby

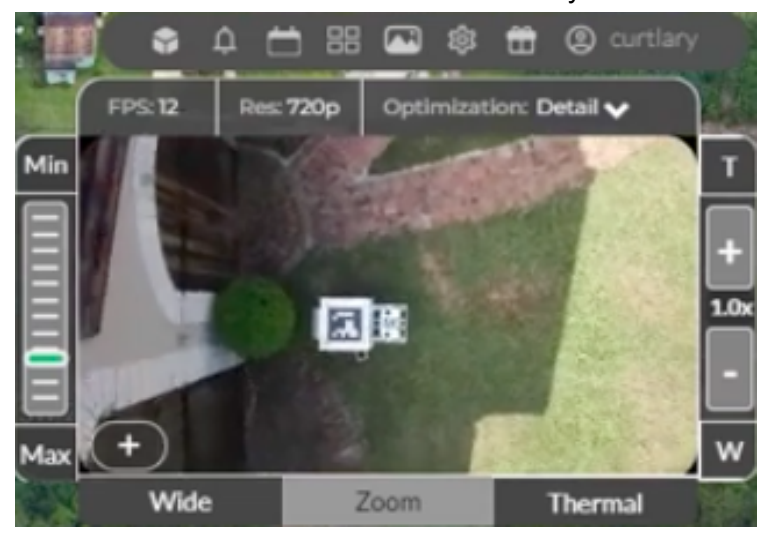

**COMPLETE**: Once the drone has landed please allow at least 2-3 minutes for post-land routine to complete before performing your next flight mission.

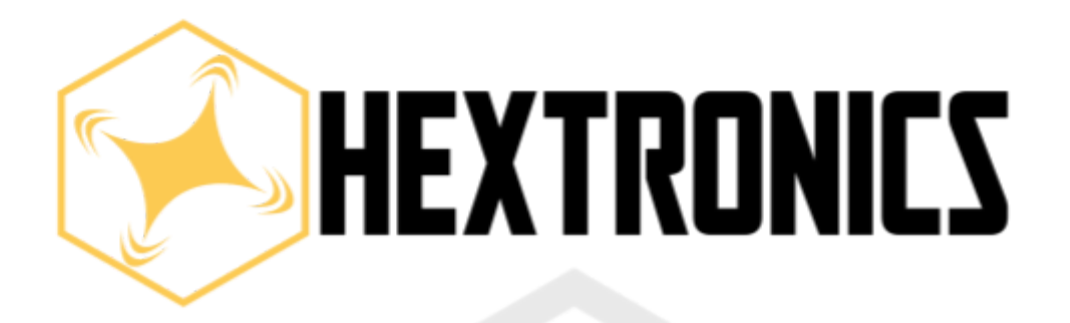

# Global Advanced Drone Station

# MAINTENANCE

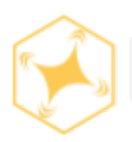

# **Table of contents**

| Table of content                    | Pages |
|-------------------------------------|-------|
| Introduction                        | 50    |
| Drone structural maintenance        | 51-56 |
| Station structural maintenance      | 57-64 |
| Station maintenance timeline        | 65-66 |
| Interchangeable components          | 67    |
| Station axis movements inputs       | 68-69 |
| DJI LED lights indicator chart      | 70    |
| DJI Mavic compass calibration       | 71-73 |
| DJI Mavic vision sensor calibration | 74-75 |
| HVAC LED CODE troubleshooting chart | 76    |

# Introduction

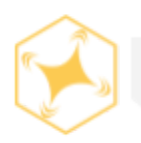

Hextronics Global Advanced Station and DJI drone, as deployed as part of a larger fleet are subject to the wear and tear from normal use. This maintenance/inspection manual is designed to extend and conserve the lifespan of the products in use. This maintenance/inspection manual does not promise or guarantee the products to be free from defects, damages, and errors.

This checklist is designed to suit the needs of routine maintenance check-ups and can be applied as frequently as necessary, but it is most efficient to perform maintenance on a per-flight basis, rather than a set time frame.

Proper operation, scheduling and maintenance of the drone & the station will result in increasing the lifespan longevity of both the station and the drone. Regularly perform the inspections to ensure all systems are in working order and that any repairs or replacements can be addressed before the next flight.

Check that you have the following equipment are on hand before maintaining the drone and the station:

- Anti-static cloth
- Small cleaning brush (for tight crevices)
- Compressed air canister (air duster)
- Anti-static wristband
- Electrical Contact Cleaner

# CAUTION

Always use protective equipment when handling, maintaining, inspecting or in contact with any Hextronics or DJI components. Drone stations and DJI drones are composed of various electrical and mechanical moving parts and may cause harm if not handled properly, confirm that all components and devices are disconnected from power and not in operation when handling, operating, maintaining, inspecting or servicing any Hextronics or DJI devices. Protective equipment may consist of but is not limited to closed to rubber shoes (for electrical grounding in order to prevent electric shock) Protective gloves also including electrical insulated gloves to avoid risk of injury to the hands including cuts, scraps, shocks, etc, also it is highly advised to to use eye protective equipment such as impact resistance goggles or impact resistance glasses in order to protect the users eyes from injury at anytime of operation, handling, maintaining, servicing, repair or inspection. Consult with the Hextronics support team or the DJI support team before initiating any inspection, maintenance, servicing, operation, handling etc if you have any questions, concerns or doubts at the below mentioned email.

#### Support@Hextronics.Tech

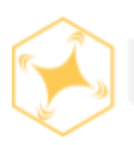

#### **Drone structural maintenance**

#### Clean drone chassis of general debris

Before performing any kind of handling or inspection make sure all battery packs are disconnected and the drone is fully powered OFF.

Over time, your drone will gather layers of debris from the rigors of flight, transport, and storage. You should clean the whole unit regularly. Using an air duster in combination with a microfiber cloth and a moist (NOT WET) cloth to remove most of the dirt and build-up. Tougher debris stains may require more extensive cleaning solutions, please use caution when dealing with sensitive electronic components.

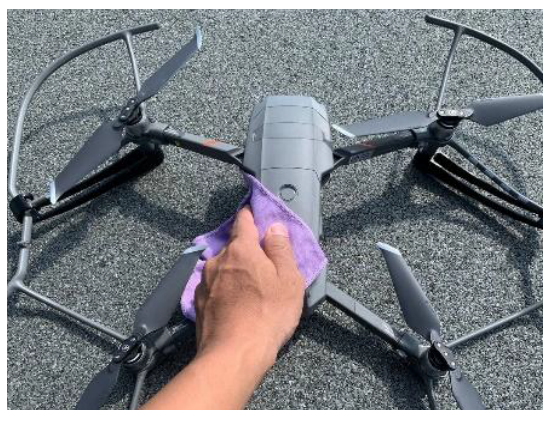

#### Inspect chassis of cracks

Carefully inspect the chassis for damage. You should perform these checks on a regular basis and ensure all parts are serviced accordingly. Even the smallest damage can cause critical problems if left unresolved or unnoticed. During routine maintenance check each component carefully and make a note of the damage you find in the maintenance & inspection record.

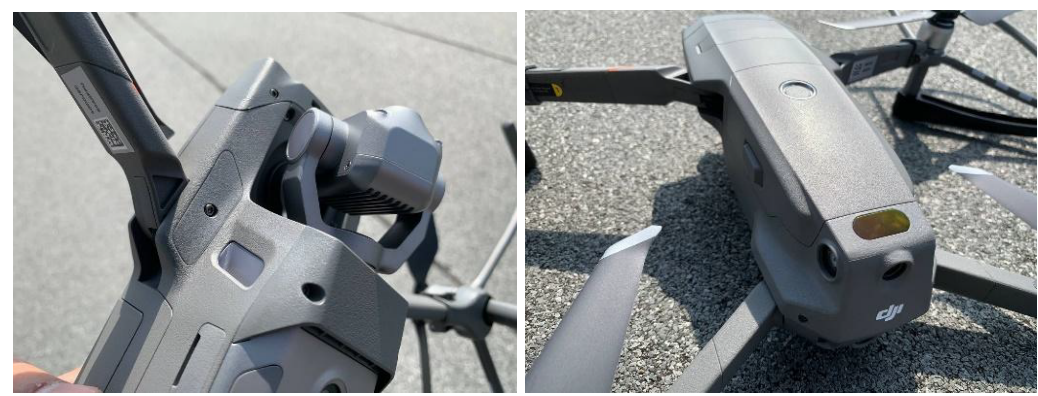

#### Check for loose screws

Confirm that all components and fasteners are secured tightly in place during maintenance or repairs. It is likely that over time some components will need to be replaced or maintained in some form. Be sure to double check the fastenings, screws and bolts of the drone over time. Don't over-tighten any fasteners, screws or bolts, this can cause excess strain on joints and do even more damage to the drone. The joints should be tight and secure, but not fastened with an excess of force.

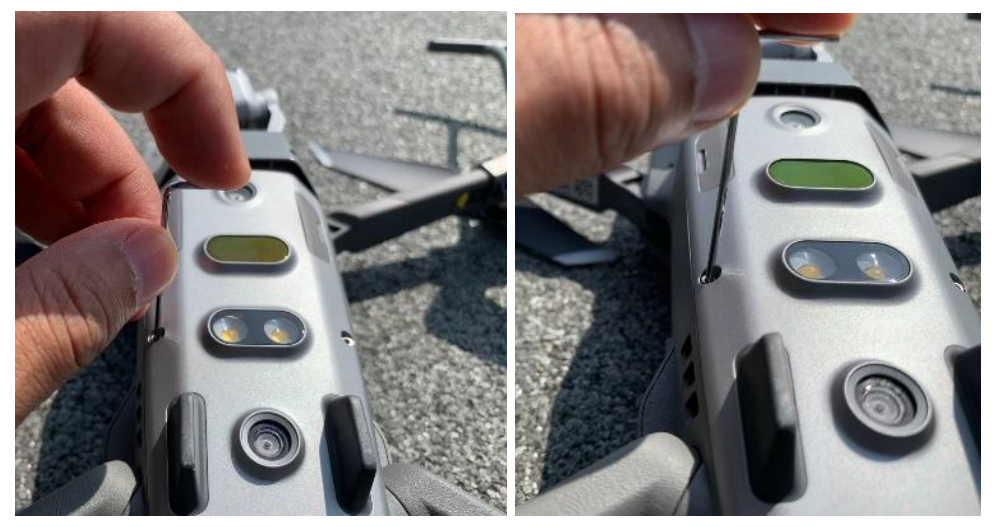

#### Check propellers for damage

The propellers are some of the more delicate parts in your system. You will need to inspect them very closely for damage and to confirm that they are not loose or damaged. Even if your last flight performed well you should be extremely thorough with your examination and regularly inspect the propellers. Propeller damage can go unnoticed until it proves critical. Do not perform flights with damaged propellers, be sure to replace any broken propellers immediately and proceed to test the motors as well for damage. Records maintenance activities on a Maintenance Inspection Record.

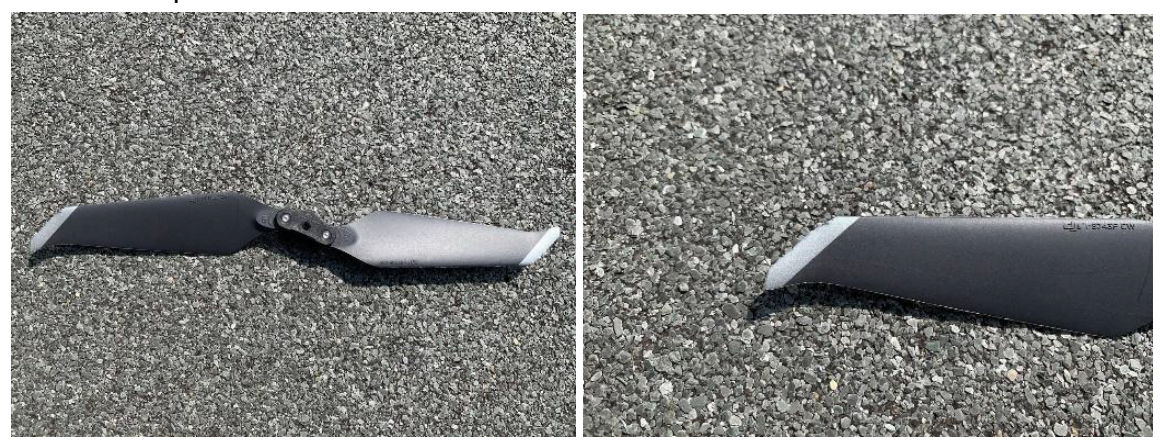

#### Check propellers are free spinning

Confirm that the battery pack is disconnected before performing this inspection. Rotate each propeller to assess whether there are additional obstructions that inhibit the full range of motion or the propellers or motors. Ideally, the propeller will spin smoothly and without resistance. Should there be any difficulty in spinning the propellers freely, consult your unit's manual on propeller disassembly and perform a thorough cleaning or repair of each component in the motor-propeller module. For more serious motor repairs please contact the Hextronics support team or the DJI support team.

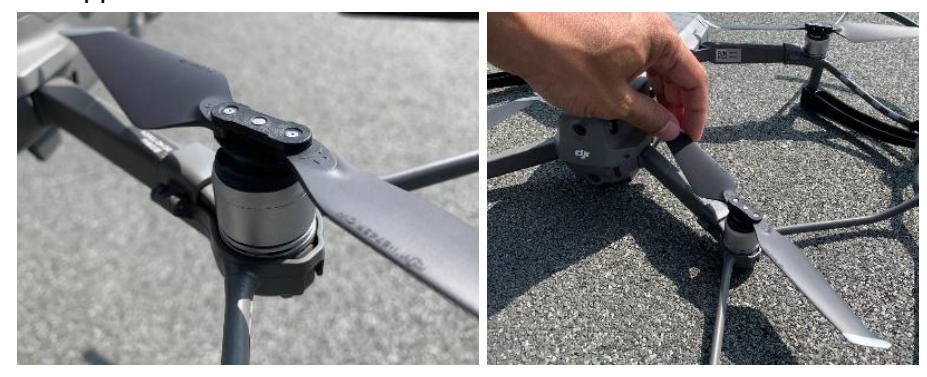

#### Check motors for debris and obstructions

The motor chamber can become obstructed with debris such as dust, rocks, dirt, and even organic matter caught in the openings around the top of the armature. Wipe down the casing, be sure that there is nothing lodged in the negative space between the propeller and motor. You should remove the propellers for direct access to the motor chamber and clean out all foreign matter. It may be necessary to further disassemble the drone to remove difficult debris; if this is the case, be sure to consult your model-specific instruction manual for proper disassembly and reassembly procedure. If you require assistance please contact the Hextronics support team or the DJI support team on how to properly repair or maintain any motor components. Confirm that:

o Motors are free from debris

o Motors are in good condition and spinning smoothly

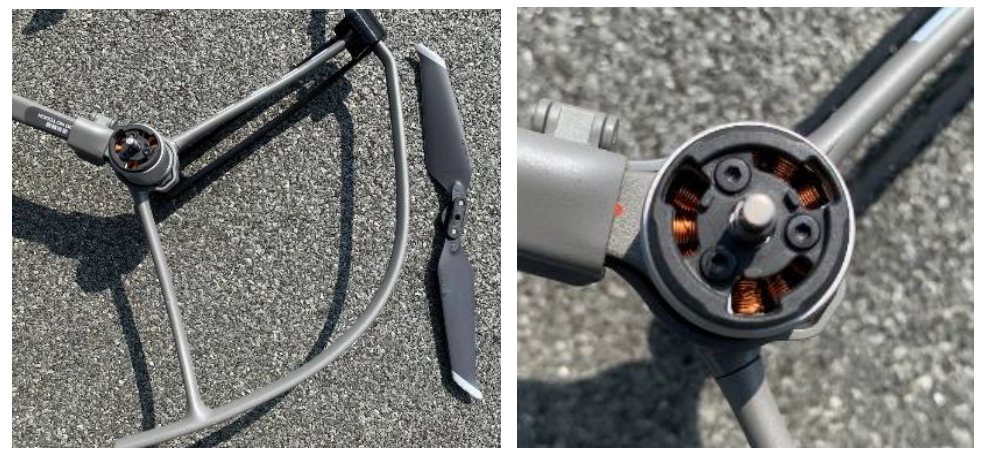

#### Check state of wiring and solder joints

If your unit has any exposed wiring, you should address that first, because it will be subject to the highest risk of damage. Look for visibly worn or frayed points and make sure no wiring is loose. If you can visibly detect faulty wiring please refer to the Hextronics support team or the DJI support team for guidance. Do **NOT** attempt to solder or re-wire any DJI drone or RC components as well as any drone station soldering points or wiring. Please see the introduction page "Caution" section above.

#### Check drone camera is clean

Wipe the lens of the camera with a microfiber cloth for best results, remove dirt and debris on the body and frame of the gimbal frame if need be. Insect debris and other environmental factors can cause a large buildup of matter on the lens so it should be properly cleaned as part of a routine check. Confirm that the gimbal axis's move freely and smoothly.

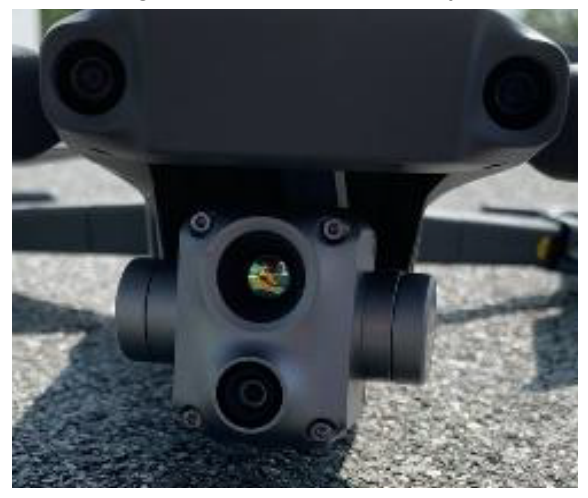

#### **Check Landing Gear Condition**

Make sure the landing gear of the unit are not bent or cracked, and that all rubber shock absorbers are intact. Faulty landing equipment will cause the drone to not be able to perform a safe landing. If any parts are damaged or missing, they will need to be ordered from your manufacturer and re-fitted.

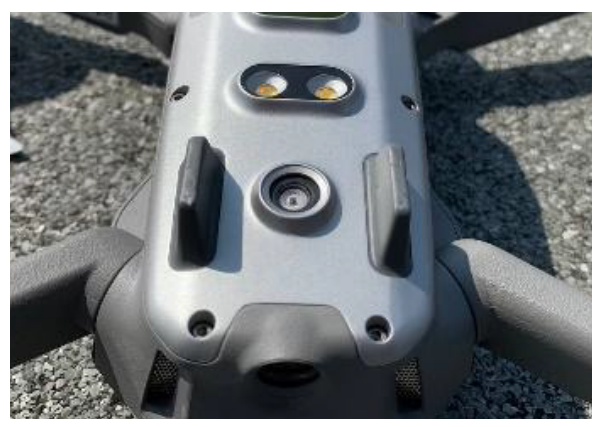

#### Inspect antenna

The antennas are responsible for maintaining wireless signal between the ground remote station and the mobile drone unit. Damaged or improperly fitted antennas can reduce signal strength and disrupt the unit connectivity and lead to fatal loss of control. Be sure that each antenna is in good shape and is screwed properly and without damage into the unit and record your findings in the Maintenance Inspection Record as per criteria below.

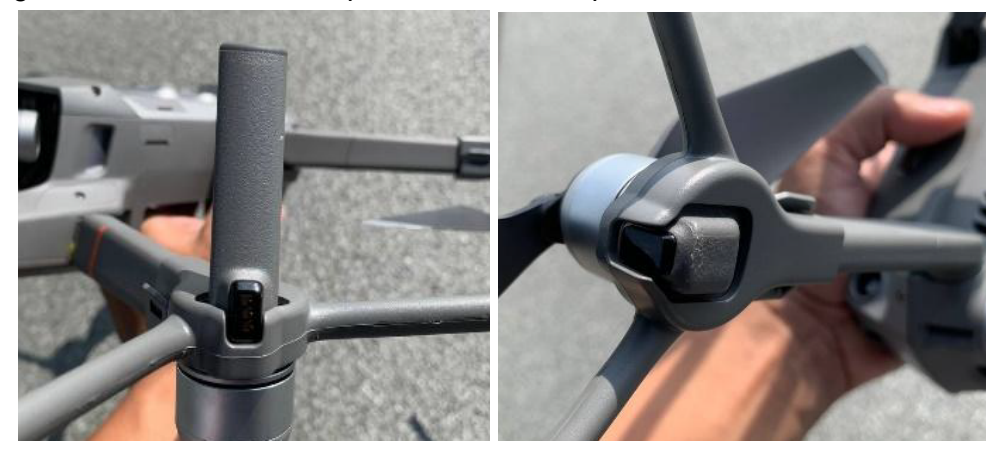

Confirm that:

o Antenna are in good condition

o Antenna are properly screwed into the unit

#### Inspect battery packs for bulges or leakage

Examine each battery pack carefully. Bulges or deformities are signs of leakage and affected packs must be replaced immediately and not be used. Battery pack maintenance should not be overlooked, and proper care should be taken to preserve and extend their lifespan. Active packs along with spares should be checked and replaced accordingly as necessary.

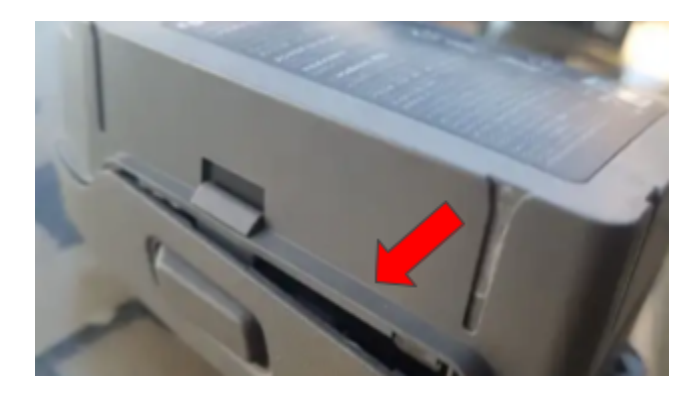

#### Drone & battery resistance to moisture

The drone and drone battery are NOT resistant to moisture and water, and should not be flown in wet conditions. If for any reason the drone or the drone battery should become wet the user should promptly dry the entirety of the drone as well as remove the battery pack and dry the internal battery compartment and the battery, including the charging pins and housing of both. Do not attempt to fly after recently experiencing moisture for at least 24 hours.

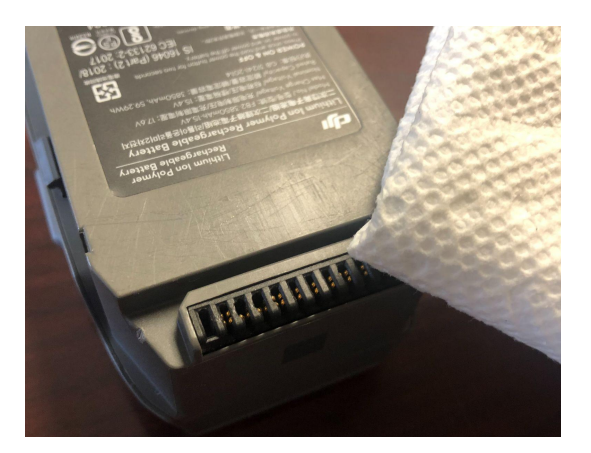

#### Removing moisture from the battery port of the drone

The drone should never be operated in wet conditions such as rain or snow, and must be maintained dry at all times in order for good flight practice. If for any reason the drone should become wet the user should promptly dry the entirety of the drone as well as remove the battery pack and dry the internal battery compartments including the charging pins and housing. In order to thoroughly remove moisture. Do not attempt to fly after recently experiencing moisture for at least 24 hours.

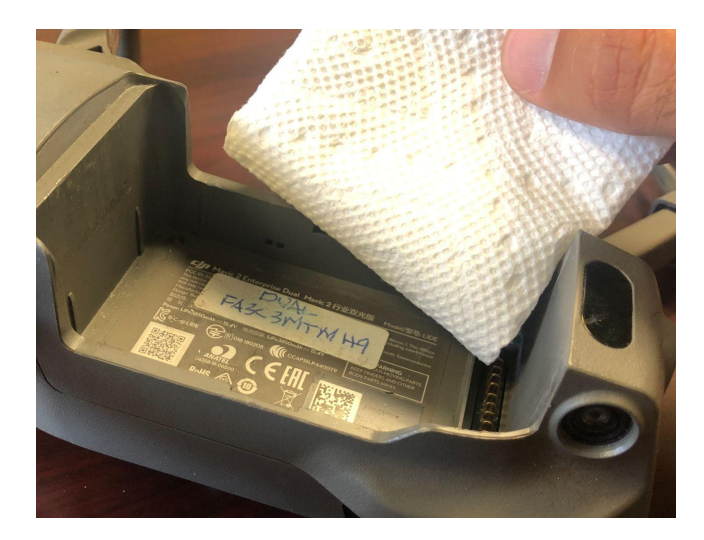

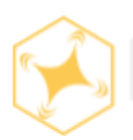

#### Station structural maintenance

#### **Exterior visual inspection**

Visually inspect the physical condition of the station from the exterior. The station should be in a good form with no damage, bent or cracked panels from the outside as it would affect the mechanical movement components inside the station. The roof should be securely closed to avoid from foreign objects or water passing through into the station. Printed landing marker (AR Tag) on top of the roof needs to be visibly clean and intact for the drone auto-land procedure. Clean the exterior surface of the station if necessary with a microfibre cloth or any clean towel. Any cosmetic modification on the exterior surface should get further advice from Hextronics support team.

#### Interior visual inspection

Visually inspect the physical condition of the station from the interior. Monitor any abnormalities inside the station such as unknown damages, stain or debris as well as watermarks or any deformation of the silver coated insulation inside the station. Carefully clean the station interior section if necessary. Be sure to use caution when dealing with sensitive electronic components and do **NOT** use water inside the station. The cooling fan also should be clean frequently to maintain proper temperature and ventilation.

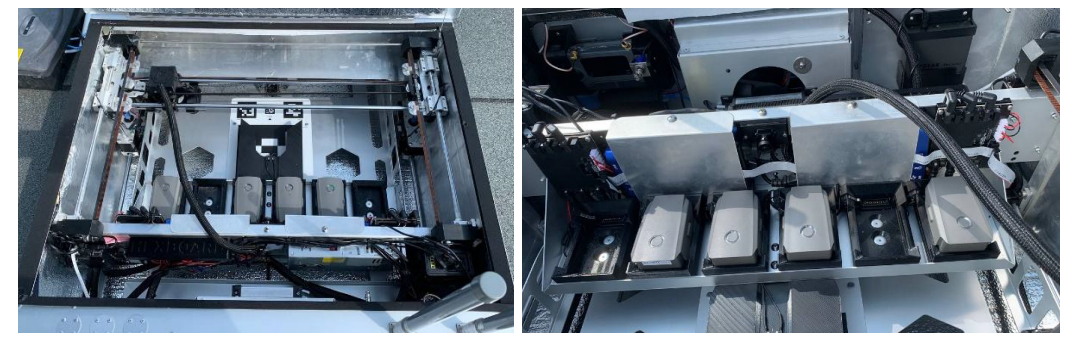

#### Landing pad

The landing pad should be cleaned periodically. The precision landing code along with the AR tag should be in good form to allow the Precision Landing process to run smoothly.

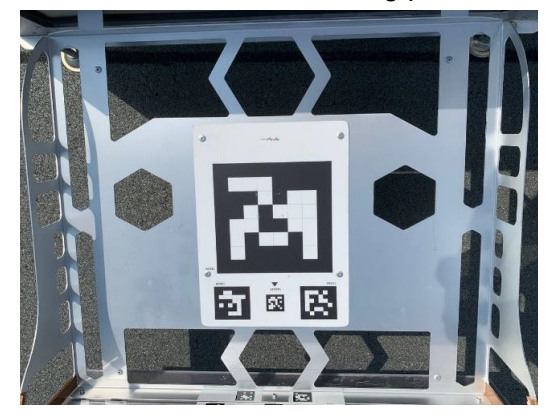

#### Check power supply connection

Make sure the power cable connection and socket at both ends (station-power source) are intact and perfectly secured to avoid short circuits due to weather exposure during operation. Clean the male and female conductor point with contact cleaner if necessary and confirm that the prongs are in good condition without damage or debris.

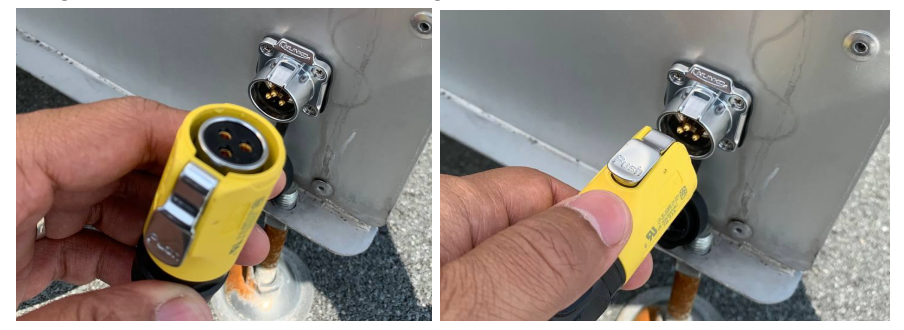

#### Check ethernet connectivity

Ethernet LAN connection is one of the most important things for this Hextronics stationed Drone operation. Making sure the functionality of this connection is mandatory to allow data transfer processes to run smoothly. Inspect male and female connection points frequently.

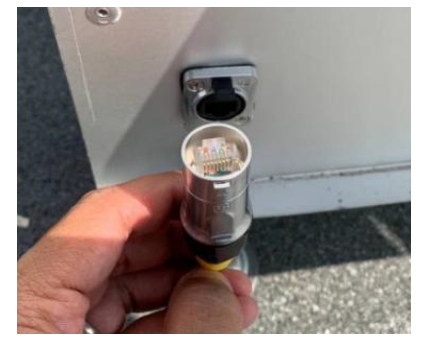

#### Inspect cooler compartment and ventilation.

Make sure there is no obstruction in the HVAC compartment. Clean the ventilator section thoroughly using a cleaning brush or anti-static cloth. Verify that the fan is blowing cold air. Open the service panel to access the Micro AC component inside the case and use compressed air to remove any debris.

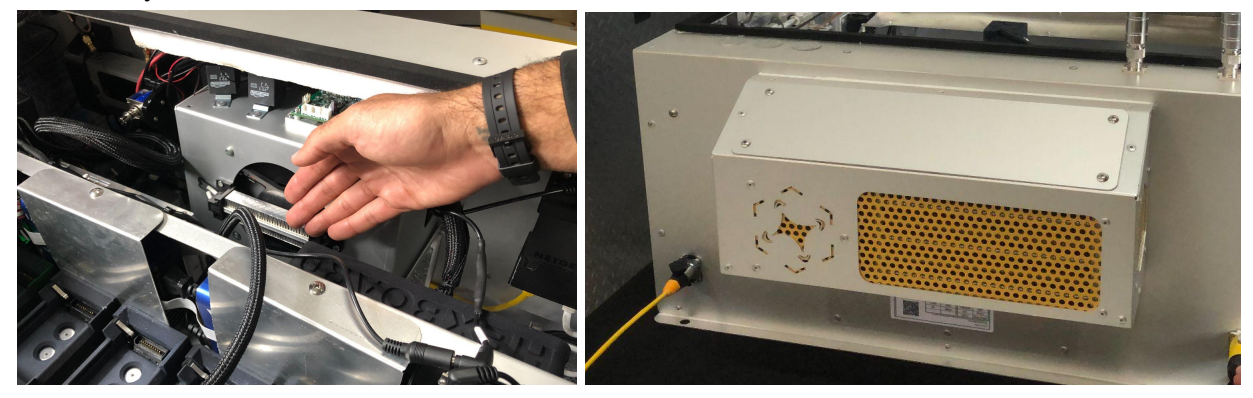

#### Check state of wiring and components

Reference the wiring orientation according to the wiring diagram. Look for visibly damaged points and make sure no cable is loose or hanging. Please contact the Hextronics Support team if you detect any defective wiring. The below listed components should be securely fixed and connected within the station. Please see the component diagram to reference individual parts.

- Drone RC
- Raspberry Pi
- Odroid N2 Flight CPU
- Backup Battery Power Converter
- Battery chargers
- Battery PCBs
- Cooling Fan
- Ethernet LAN switch Box
- 24V Power Supply Box
- Hexboard
- PTC Resistive Heater
- Climate Control Relays
- Compressor Control PCB
- Evaporator AC Coil

#### Inspect antenna

Check the physical condition of the omni-directional antenna. Make sure both antennas are in good condition and the underside connections are securely tightened. Clean the connection point if necessary using the contact cleaner and remove the antenna during any relocating process.

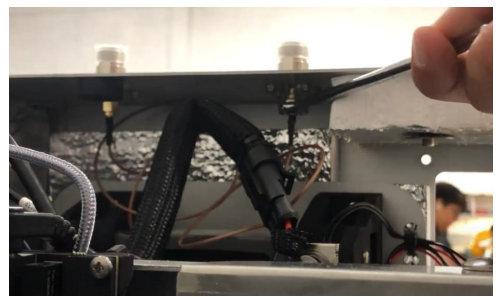

#### Check battery charger docks

Examine each battery charging dock carefully. The docks are self-latching to the battery and sensed by Micro-switch that communicate with the station. There should be no debris or obstruction inside the charging docks as it has been shaped precisely according to the drone battery dimension. Perform visual inspection of the charging slots and clean the area if necessary, using a vacuum, contact cleaner or anti-static cloth.

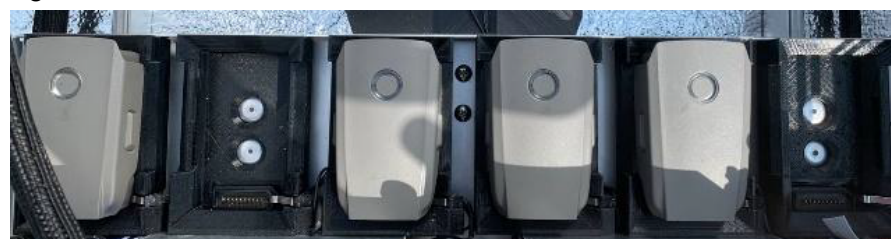

#### Check station is positioned on flat, leveled and elevated surface

Confirm that the entirety of the station is placed on a flat, level and dry outdoor working area off the ground for best internal operational movements and precision landing of the drone. An Industrial leveler can be used as a tool to verify the positioning.

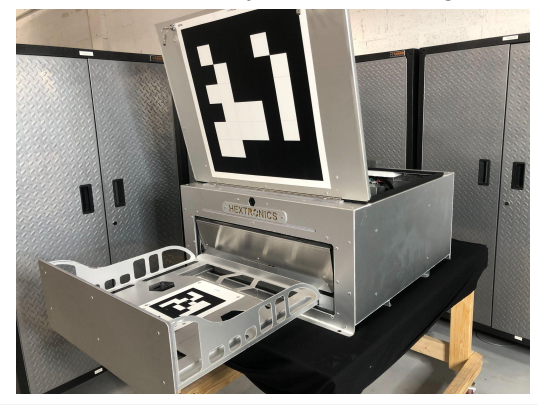

#### Inspect mechanical parts to operate with no obstruction

The mechanical moving parts such as the X, Y and Z axis rods must be individually inspected to confirm there are no obstructions and that the axis's move smoothly. Clean and grease the area if necessary by referencing the maintenance module timeline to prevent metal-on-metal wear & damage of the X,Y and Z axis rods.

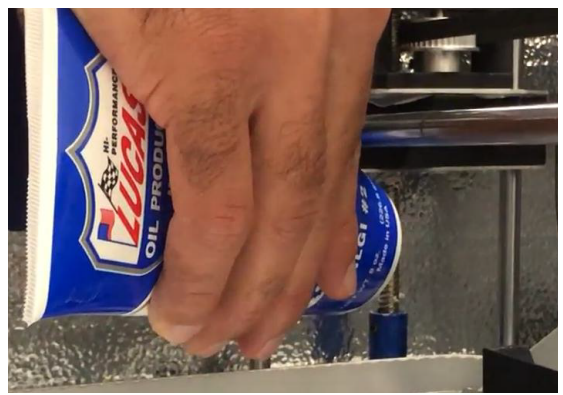

#### Weather resistance seals

The weather seals are responsible for maintaining a dry interior of the station, any moisture or humidity within the station is likely to result in electrical & hardware malfunctions. Please confirm that the weather seals are in good condition and cover the entirety of the designated area.

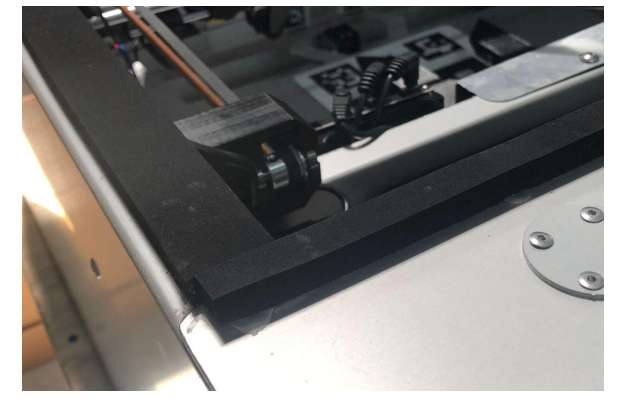

#### Belt condition & tension on X Y & Z

Proper belt tension is required for hardware operation movements to be successful. Manually inspect and squeeze each belt loop for any damages or missing teeth. The belts should be rigid and tight, loose belts should be addressed as soon as possible for proper station operations to continue.

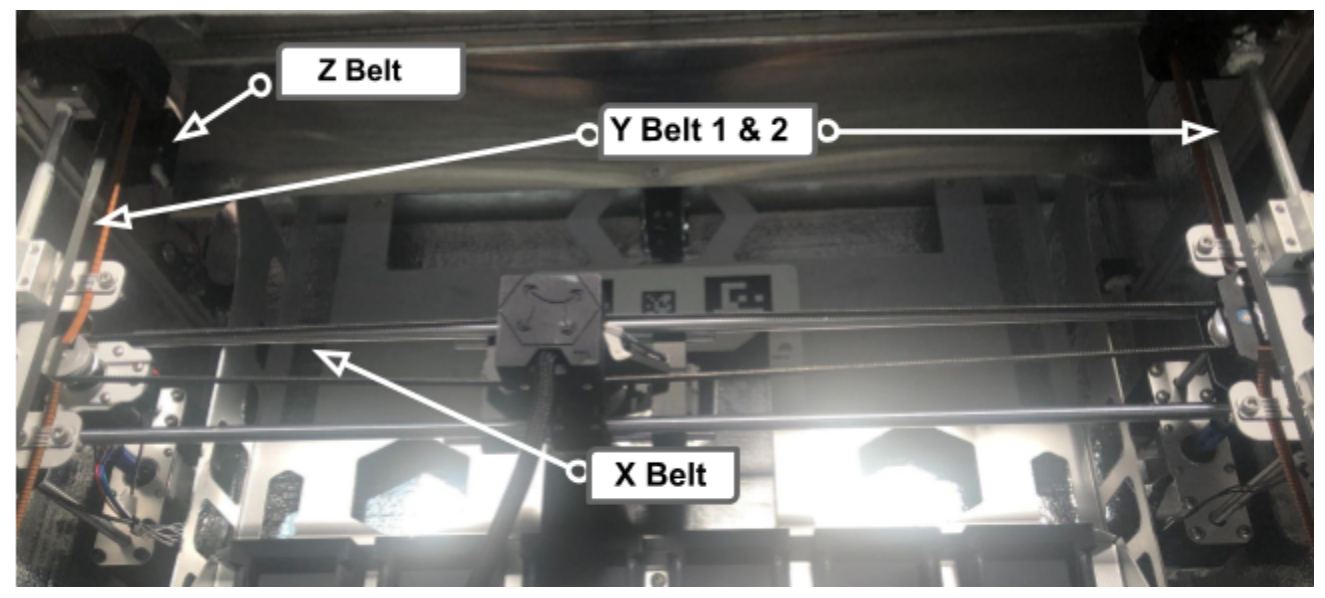

#### Pulley orientation & teeth integrity

Confirm that the belt teeth are orientated in towards the pulleys and on track, also inspect the integrity of the teeth to confirm there are no bald spots or missing teeth.

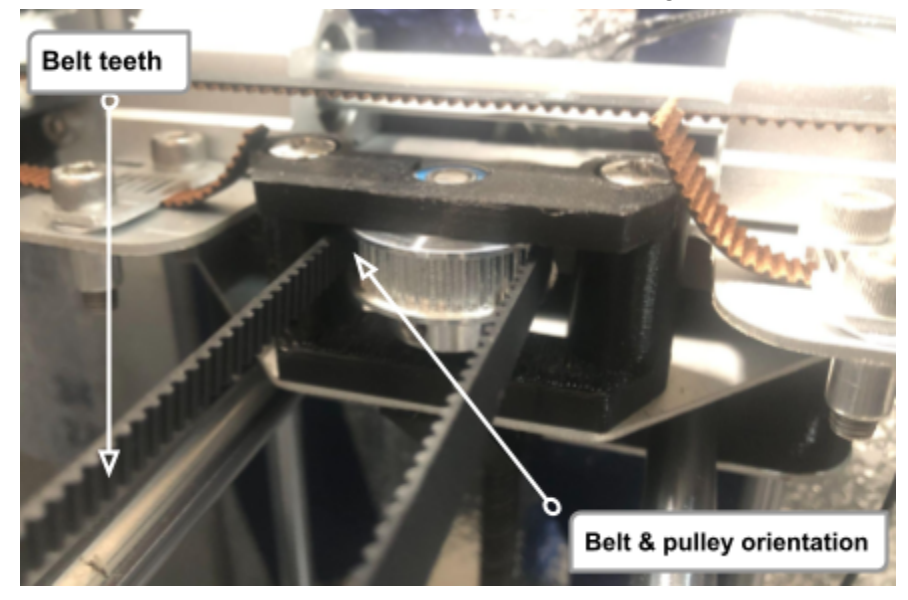

#### Motors on X Y & Z

Confirm that the X Y & Z axis motors are in good condition and without rust, and that the motor is powering on and operating normally when prompted.

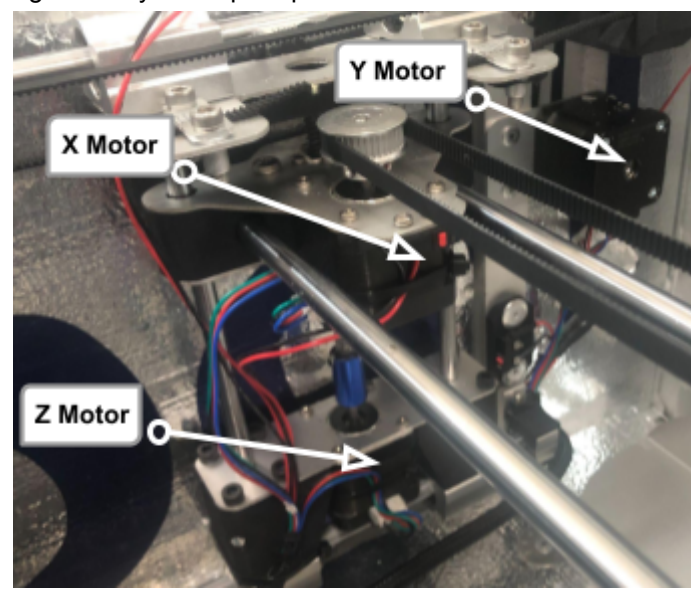

#### Gripper

Confirm that the gripper opens & closes normally at the command prompt, and that the gripper is picking up and placing batteries correctly.

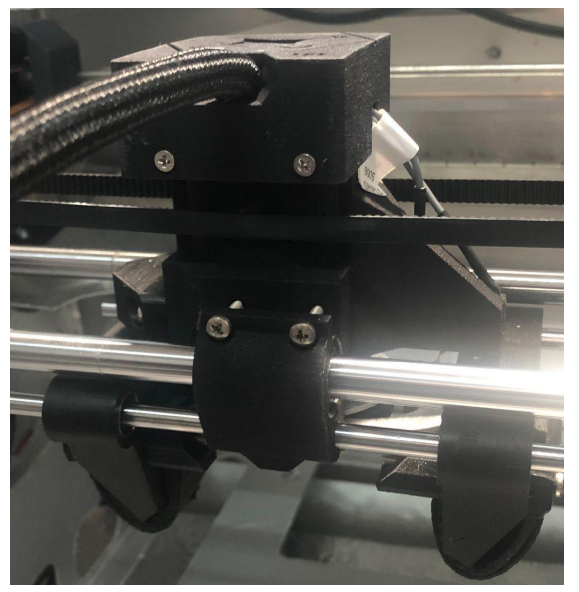

#### **Battery slots**

Individually confirm that each battery slot tray is in good condition with no damage, and that the internal charging connector is straight and not missing any pins and that the pin housing is not bent or deformed in any way. Also confirm that batteries are inserted smoothly into the slots during battery swap operations.

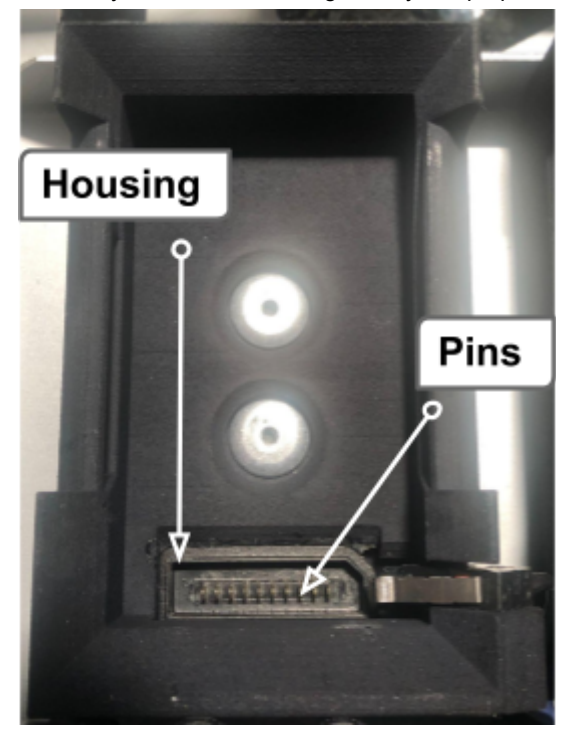

#### Internal black battery pack

The battery pack consists of a 5V, a 12V and a 24V outlet. Inspect that all connections on the internal battery pack are secure and not melted or deformed in any way. Confirm that the battery indicator is illuminated and showing green bars, the internal battery pack will hover at an intentional mid range charge of about 2 bars for optimal life span. Charging can be manually tested by connecting an outside device to the USB slot to confirm output. Use a digital voltmeter to test the output of the outlets to confirm individual voltage outputs of each port.

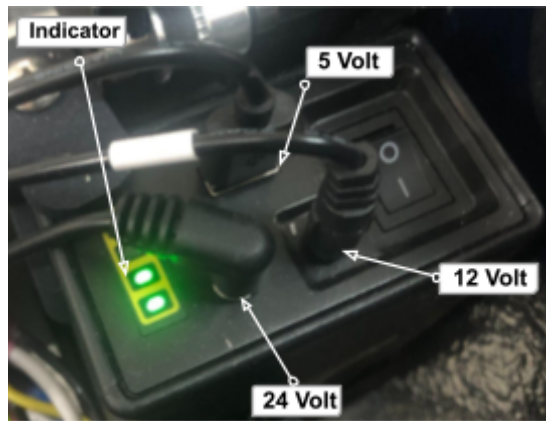

#### **HVAC** Fan

Carefully place your hand over the internal fan and confirm that the fan is blowing air, and cold air when the cooler is enabled. Confirm that the fan is spinning and producing sufficient air flow when powered on. The fan works independently from the compressor so you can also verify that the air being blown from the fan is cold to verify the compressor system.

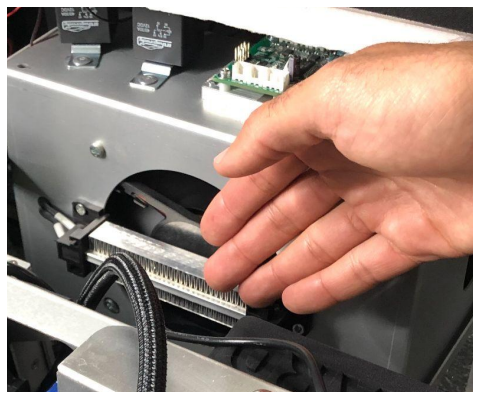

#### Aruco marker

Confirm that the internal pad Aruco marker is in good condition without any damage to the design of the tag. Clean with a moist towel but do not leave any wet puddles on the pad.

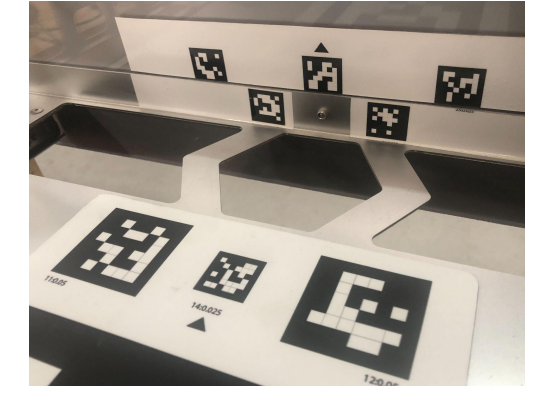

#### Top panel QR code

Confirm that the top panel QR landing code is clean and that the design is clearly visible and without distortion. The QR code sheet is consistently exposed to the elements so a periodic treatment of RainX, anti mold chemicals may be used to resist any mildew or mold buildup.

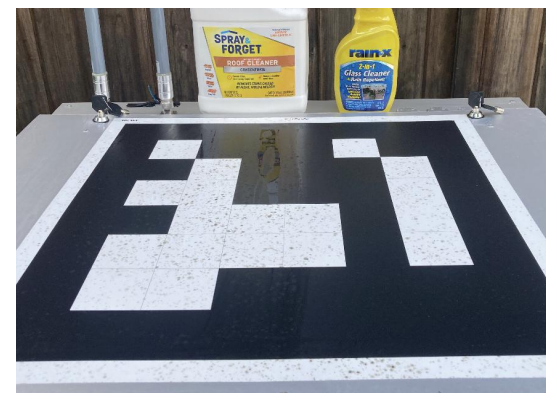

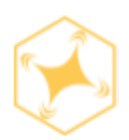

# Station maintenance timeline

| 1  | X axis movement rod    | Add a very light layer of all-purpose grease to the X-axis horizontal rods.                                                                                      | Every 3 months |
|----|------------------------|----------------------------------------------------------------------------------------------------|----------------|
| 2  | Y axis movement rod    | Add a very light layer of all-purpose grease to the Y-axis horizontal rods.                                                                                      | Every 3 months |
| 3  | Z Axis                 | Add a very light layer of all-purpose grease to the Z-axis vertical rods.                                                                                        | Every 3 months |
| 4  | Batter Plate Screws    | Confirm that both battery plate screws are securely tightened.                                                                                                   | Every 3 months |
| 5  | Housing Outer Screws   | Confirm that (four) rear screws are securely tightened to avoid humidity intrusion.                                                                              | Every 3 months |
| 6  | Landing Platform       | Confirm that both internal platform rails<br>are clean of debris and that the rails<br>slide smoothly when the drawer opens/<br>closes.                          | Every 3 months |
| 7  | Power Cable            | Confirm that the power cable is free of rust, debris and damage at both ends.                                                                                    | Every 3 months |
| 8  | Power & Ethernet port  | Confirm that the power and ethernet<br>ports are free of rust, debris and<br>damage to both ports (ethernet & power)<br>and the ends are also in good condition. | Every 3 months |
| 9  | HVAC coils             | <ol> <li>Unscrew HVAC panel screw</li> <li>Remove panel</li> <li>Use compressed air to blow out debris<br/>and clean HVAC coils</li> </ol>                       | Every 3 months |
| 10 | Antenna mounts         | Confirm that all four screw on each<br>antenna mount is firm and secure<br>(Do not strip screws)                                                                 | Every 3 months |
| 11 | Antennas               | Confirm that both of the antennas are hand tight and secure                                                                                                    | Every 3 months |
| 12 | Remote controls Joints | Confirm that both underside antenna<br>connection joints are firm and secure.<br>(size 5/16 wrench)                                                              | Every 3 months |

| 13 | X axis belt           | Confirm that the belt is not loose, that the belt is in the correct orientation with the teeths facing inward towards the pulleys, and that there are no missing teeth or ribs.                                                                                                    | Every 3 months |
|----|-----------------------|----------------------------------------------------------------------------------------------------|----------------|
| 14 | Y axis belt           | Confirm that the belt is not loose, that the belt is in the correct orientation with the teeths facing inward towards the pulleys, and that there are no missing teeth or ribs.                                                                                                    | Every 3 months |
| 15 | Z axis belt           | Confirm that the belt is not loose, that the belt is in the correct orientation with the teeths facing inward towards the pulleys, and that there are no missing teeth or ribs.                                                                                                    | Every 3 months |
| 16 | Gripper               | Confirm that the gripper is opening and closing correctly when prompted to.                                                                                                    | Every 3 months |
| 17 | Battery slots         | Confirm that the battery slots trays are in good condition<br>with no damage, and that the internal charging connector<br>is straight and not missing any prongs and that the<br>connector housing is not bent.                                                                               | Every 3 months |
| 18 | HVAC fan              | Carefully place your hand over the internal fan and<br>confirm that the fan is blowing air, and cold air when the<br>cooler is enabled.                                                                                                    | Every 3 months |
| 19 | Internal battery pack | Inspect that all connections on the internal battery pack<br>are secure and not melted or deformed in any way.<br>Confirm that the battery indicator is illuminated and<br>showing green bars. Charging can be manually tested by<br>connecting an outside device to the USB slot to confirm. | Every 3 months |
| 20 | X axis motor          | Confirm that the X axis motor is in good condition and without rust, and that the motor is powering on when prompted.                                                                                                    | Every 3 months |
| 21 | Y axis motor          | Confirm that the Y axis motor is in good condition and without rust, and that the motor is powering on when prompted.                                                                                                    | Every 3 months |
| 22 | Z axis motor          | Confirm that the Z axis motor is in good condition and without rust, and that the motor is powering on when prompted.                                                                                                    | Every 3 months |
| 23 | Aruco marker          | Confirm that the Aruco marker is in good condition without any damage to the design of the tag.                                                                                                    | Every 3 months |
| 24 | Weather station seal  | Please confirm that the weather seals are in good condition and cover the entirety of the designated top hatch area.                                                                                                    | Every 3 months |

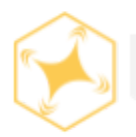

# Interchangeable components

Below is an index list of components within the station that are interchangeable in the result of an error, fault, damaged component, etc.

# CAUTION

Do not attempt to repair, replace, or handle any station components without the **explicit** consent and instructions of the Hextronics support team.

- X: Motor + cable + limit switch + belt + bearings
- Y: Motor + cable + limit switch + belt + bearings
- Z: Motor + cable + limit switch + belt + bearings
- Pi + power cable cable
- Odroid + power cable + USB
- Control board
- Router
- RC + power cable
- Internal Black Battery Pack
- Gripper + cables
- Power supply unit
- Pad motor + belt
- Battery boards 1 & 2
- Ribbon cable
- Solenoid pusher
- Antenna mounts + cables
- HVAC
- Battery chargers + boards

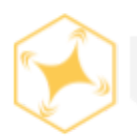

Reference the chart below & the station axis diagram on page 62 to incrementally adjust axis movements for calibration and fine tuning purposes.

To access the axis threshold limit menu in the Hextronics **Control Panel** by scanning the QR code under the station hatch and selecting the "Advanced Settings" tab.

|               | · · ·                                                                                             |
|---------------|---------------------------------------------------------------------------------------------------|
| All X Values: | Positive value will move <b>away</b> from Zero position                                           |
| All Y Values: | Positive value will move <b>away</b> from Zero position                                           |
| All Z Values: | Positive value will move <b>closer</b> to Zero position                                           |
| ButtonX:      | X position above button                                                                           |
| ButtonY:      | Y position above button                                                                           |
| ButtonZ:      | Z position before pressing button                                                                 |
| ButtonZdown:  | Z position pressing the button                                                                    |
| ButtonZup:    | Z position between button pressing                                                                |
| ZZTop:        | Should always equal Zero (used in the case of endstop failure)                                    |
| DroneX:       | X position of battery when removing/inserting it                                                  |
| DroneY:       | Y position of battery when removing/inserting it                                                  |
| DroneYback:   | Y position of battery before moving to insert it                                                  |
| DroneYfront:  | Y position of battery before inserting it                                                         |
| DroneZ:       | Z position of battery when removing/inserting it                                                  |
| DroneZup:     | Z position of battery when moving above drone                                                     |
| DroneZdown:   | Z position of battery when pushing in battery                                                     |
| DroneZdrop:   | Z position of battery when dropping battery                                                       |
| DroneZMed:    | Z position of battery when lowering to it                                                         |
| BattY:        | Y position of all batteries in charging slots                                                     |
| BattYClose:   | Y position in front of all batteries in charging slots                                            |
| BattYSense:   | Y position to tap all batteries in charging slots (used in older version of the station)          |
| BattYby:      | Y position to push against all batteries in charging slots (used in older version of the station) |
| BattZ:        | Z position to grab battery from a charging slot                                                   |
| BattZdown:    | Z position to push battery into a charging slot                                                   |
| BattX 1       | X position of Battery 1                                                                           |
| BattX 2       | X position of Battery 2                                                                           |
| BattX 3       | X position of Battery 3                                                                           |
| BattX 4       | X position of Battery 4                                                                           |
| BattX 5       | X position of Battery 5                                                                           |
| BattX 6       | X position of Battery 6                                                                           |

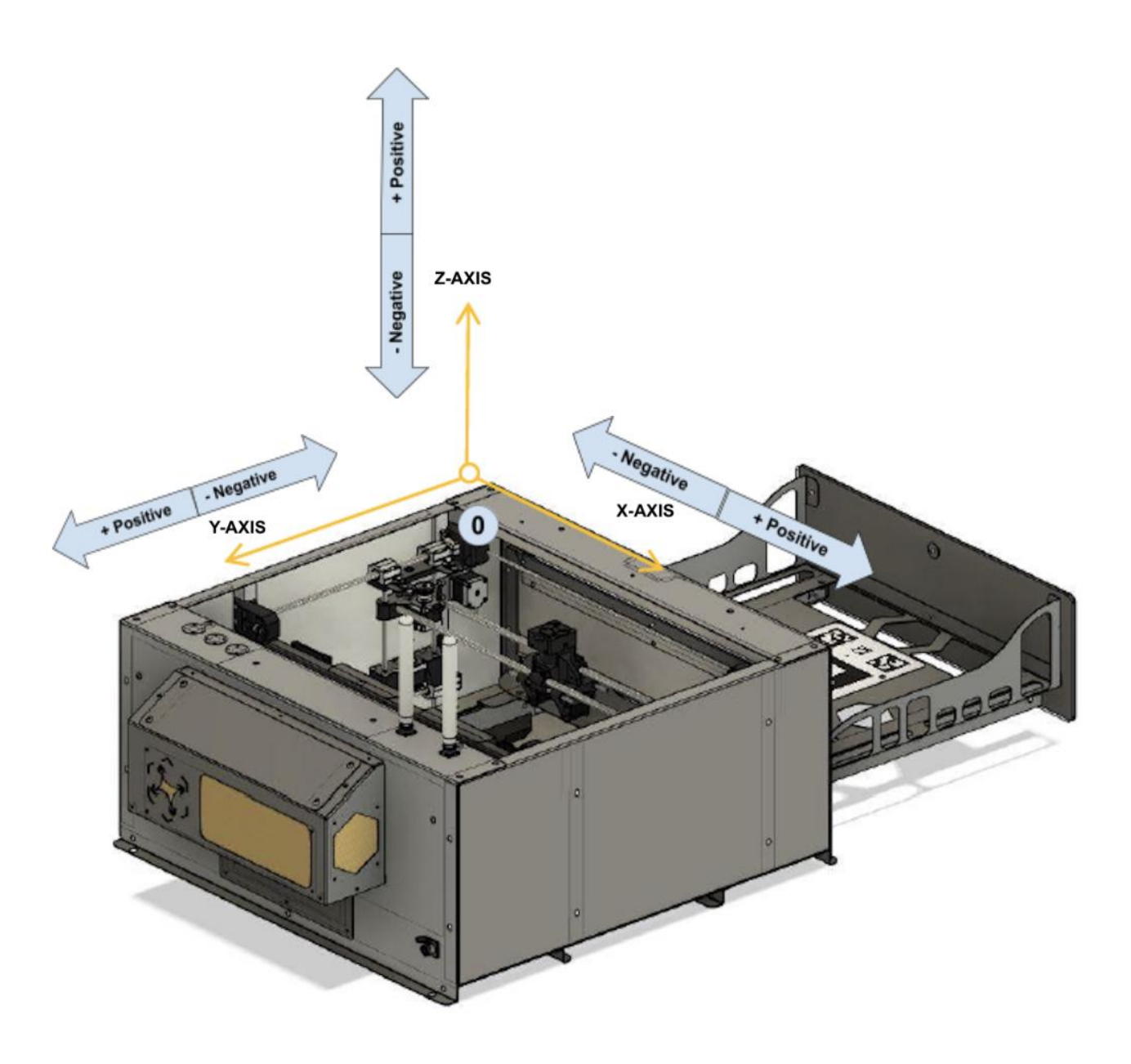

| All X Values: | Positive value will move AWAY from Zero position |
|---------------|--------------------------------------------------|
| All Y Values: | Positive value will move AWAY from Zero position |
| All Z Values: | Positive value will move CLOSER to Zero position |

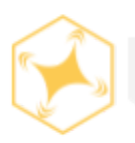

• Please reference the chart below to verify and address any LED indicator lights on your DJI drone.

| Normal States       |                                            |                                                             |
|---------------------|--------------------------------------------|-------------------------------------------------------------|
| ® ©                 | Blinks red, green, and yellow continuously | Powering on and performing self-diagnostic tests            |
| Ý 6                 | Blinks yellow and green alternately        | Warming up                                                  |
| Ğ                   | Blinks green slowly                        | P-mode with GPS                                             |
| G ×2 ·····          | Blinks yellow twice continuously           | P-mode with Forward and Downward Vision Systems             |
| <u>نې</u>           | Blinks yellow slowly                       | No GPS, Forward Vision System, or<br>Downward Vision System |
| (G)                 | Blinks green quickly                       | Braking                                                     |
| <u>G</u> B          | Blinks green and blue alternately          | RTK enabled and RTK data is being used                      |
| Warning States      |                                            |                                                             |
| Ŵ                   | Blinks yellow quickly                      | Remote controller signal lost                               |
| ®                   | Blinks red slowly                          | Low battery                                                 |
| ®                   | Blinks red quickly                         | Critically low battery                                      |
| · (B)· · · · · ·    | Blinks red                                 | IMU error                                                   |
| ®                   | Solid red                                  | Critical error                                              |
| ® 🕐                 | Blinks red and yellow alternately          | Compass calibration required                                |
| (R) (G) · · · · · · | Blinks red and green alternately           | RTK enabled but RTK data unavailable                        |

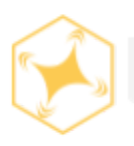

#### Why should the Mavic compass be calibrated?

- 1. A good compass calibration is important to ensure a safe, controlled flight.
- 2. Rotating the three-axis magnetometers allows the aircraft flight controller to separate the surrounding magnetic field from the magnetic field of the aircraft itself

#### Warning signs

1. The Mavic can only detect when the compass is providing extremely poor *(implausible)* data. This typically occurs if you place it near a strong magnetic field. It will flash red and yellow lights and the Mavic will indicate a compass error in the app.

#### **Compass interference**

You can view the current compass interference in the "Main Controller Settings" -->
 "Advanced Settings" --> "Sensors" section of DJI GO. The colored bars should be in the
 green (*Excellent*) range when the Mavic is in a location that is away from magnetic
 influences. If the bars are in the red (*Poor*) range or close to it, move the Mavic to a
 different location and check again. If the compass interference is still in the red (*Poor*)
 range or close to it, the compass could need to be calibrated or it could be
 magnetized/damaged.

**Note**: A good compass inference value does NOT necessarily mean that your compass is working and calibrated properly.

#### When should the Mavic compass be calibrated?

1. You do not need to calibrate before every flight and in some cases you definitely should not calibrate.

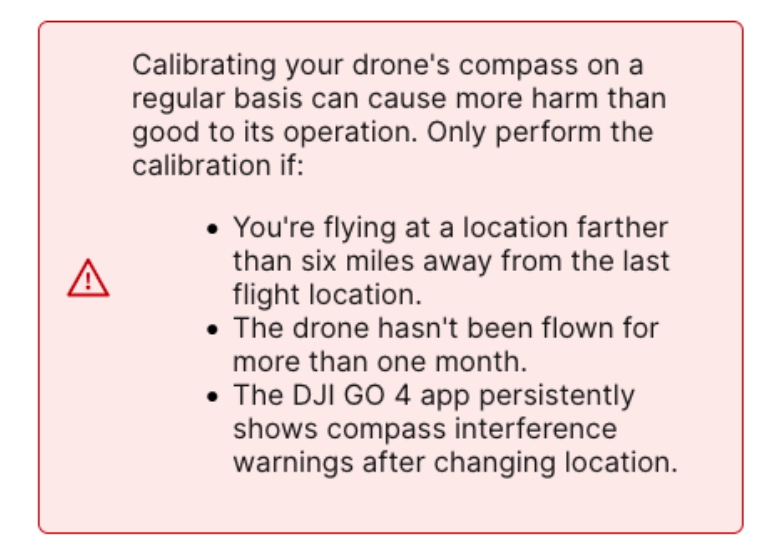

DO calibrate the Mavic compass if:

- Compass interference values are sub-par or DJI GO is displaying a compass error (check area for magnetic metal objects before calibrating)
- The Mavic is circling in flight while hovering in place (also check for other possible causes)
- New metallic equipment has been attached or removed from the Mavic (e.g. GPS tracker)
- If you just degaussed your compass (don't degauss the compass unless instructed)

**DO NOT** calibrate the Mavic compass if:

- The Mavic is near concrete, buildings, and/or hidden or overhead power lines/pipes/etc.
- You're indoors, on a paved surface, on a stone surface, on the beach, on a boat, on a balcony, near a car, near speakers, etc.
- There are magnetic metallic objects near the Mavic or you're not certain there are no such objects nearby.

**Note**: The ideal place to calibrate is a wide open location free of anything metallic within a 20ft radius.
#### How to calibrate the DJI Mavic series compass

- 1. Remove all metal from your person that could potentially be held near the Mavic while you're calibrating *(e.g. watch or rings)*.
- 2. Find a location on grass or dirt and not on concrete or asphalt (*unless you know the concrete or asphalt does not contain rebar*).
- 3. Power up your Mavic with all 3rd party accessories attached (e.g. GPS tracker).
- 4. Wait until your Mavic is ready to fly.
- Open the DJI GO app and tap the "Calibrate" button in the "Aircraft Status". If the "Calibrate" button does not appear there, then you can calibrate the compass from the "Advanced Settings" section of DJI GO.
- 6. Confirm the light on the rear of Mavic is solid yellow.
- Pick up the Mavic and turn it smoothly and steadily a full 360 degrees (or a little bit more) until the rear Mavic arm lights turn solid green.
  Note: While it's okay to turn the Mavic in your hands, it's easier to hold the Mavic steady and turn your body in a circle. Point the front of the Mavic straight down and turn it smoothly and steadily a full 360 degrees (or a little bit more) until the rear Mavic arms start flashing green.

**Note:** Don't be concerned if the Mavic gimbal reacts poorly to being face down. Continue to smoothly and steadily turn the Mavic. If for any reason you do not complete any of the above steps smoothly and evenly, restart the process.

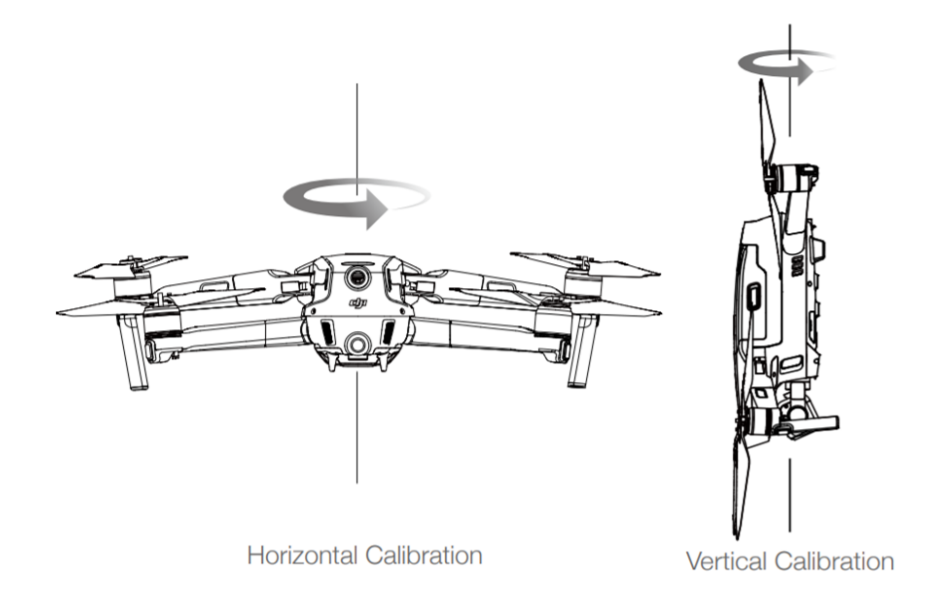

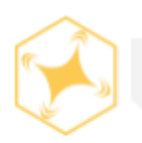

## DJI Mavic vision sensor calibration

#### Install DJI assistant

- 1. First, go to the DJI Assistant download page. Log in and select your specific drone model you are currently using.
- 2. Click "Download" to directly install. After you installed it and saved, launch the Assistant.

| () | <b>DJI Assistant 2 For Mavic</b><br>Compatible with Mavic.DJI Assistant 2 is not currently co<br>later. This issue will be resolved in a future update. |                           | npatible with macOS version 11 or |
|----|----------------------------------------------------------------------------------------------------|---------------------------|-----------------------------------|
|    | Software                                                                                                    | 2                         |                                   |
|    | ć                                                                                                    | Mac V2.0.14<br>2020-08-05 | Windows V2.0.14<br>2020-08-05     |
|    | -                                                                                                    | pkg 윤                     | exe 🖧 zip 🖧                       |
|    |                                                                                                    |                           |                                   |

### Connect the drone

- Turn on the drone (It's a good idea to remove propellers and make sure you have the battery fully charged) Connect your drone to a mac or PC with your USB>USBC cable.
   Note: You will need a data transfer type cable for this to work.
- 2. After turning on the drone and connecting it to the Mac or PC with a USB>USB C cable the DJI Assistant interface will prompt your drone icon to appear on the screen.
- 3. Click your drone, and you will be taken to another window with options that are available for your drone.
- 4. To the left, choose "Calibration". A few tutorial animations will appear on the screen showing you the technique you need to adopt for calibrating the drone. Watch them carefully.

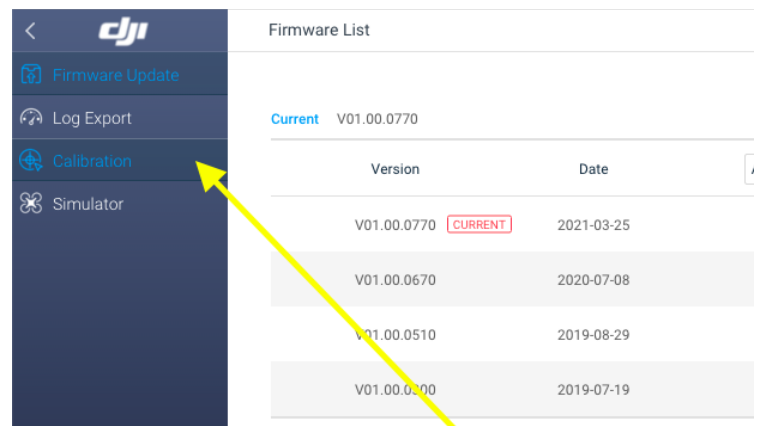

### Calibrate your drone

- 1. Click "Calibrate Now."
- 2. You will have to align the drone with the screen, and then follow the pattern instructions on the screen.

**Note 1**: Make sure to keep the correct distance between the drone and the screen as you go through the prompts.

**Note2**: Make sure to keep the drone in the same space throughout the prompts and only pivot your hands to point at the objectives on the screen. (Do not physically move the entire drone up/down).

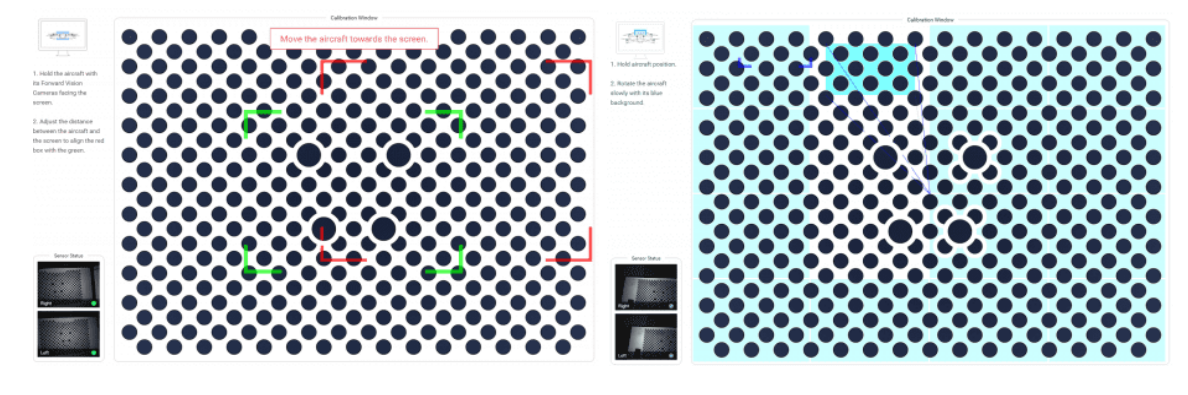

### Finishing the calibration process

- 1. If you completed each task you were asked to do, then you will see that window from the beginning, and it will say "Calculating...". This means it collected all the necessary data and it's now adjusting your sensors.
- This step will last just a few seconds. After this, you will get a "Calibration Success!" message.
- 3. Now your calibration is complete, restart your aircraft.

| Calibration Complete<br>Calibration Success. Restart aircraft. |  |
|----------------------------------------------------------------|--|
|----------------------------------------------------------------|--|

Vision system calibration complete

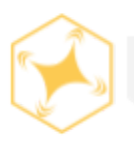

## HVAC LED code troubleshooting chart

• In the case of HVAC technical issues please reference the flashing LED light on the interior HVAC board, and reference the flashing LED code to the chart below.

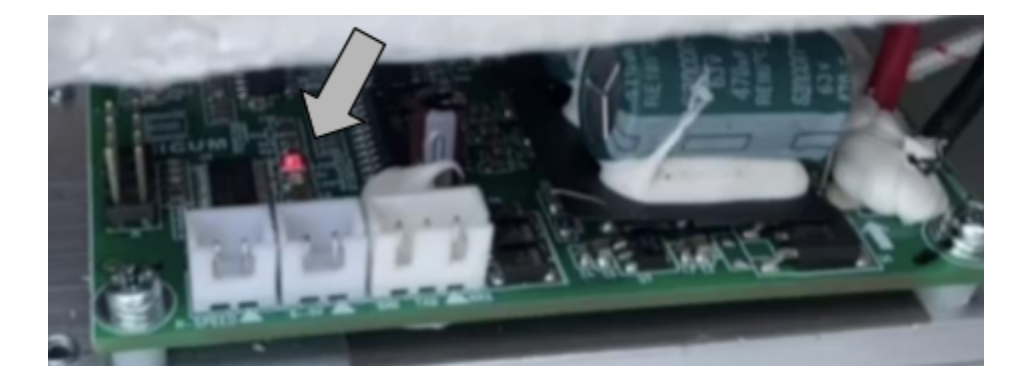

| LED code | Failure                       | Description                                                                                                    |
|----------|-------------------------------|----------------------------------------------------------------------------------------------------|
| 1        | Short or output over-current  | The driver will alarm over current failure when the peak value of output current is larger than 30A, and stop the output.                           |
|          |                               | The driver will restart in 3 minutes. The driver will lock if there are more than 7 times the current within 1 hour.                                |
|          |                               | The alarm will clear after a power cycle.                                                                                                    |
| 2        | Motor stall                   | The motor will stop the output and alarm if the motor stalls.                                                                                       |
|          |                               | The driver will attempt to run after 3 minutes.                                                                                                    |
| 3        | Temperature<br>sensor failure | The driver will shut off if the temp sensor is not detected.                                                                                        |
| 4        | MOSFET over                   | Stop the output if the MOSFET temp reaches 105°c                                                                                                    |
|          | temperature                   | Will restart when the temp of PIM reduces to 85°c                                                                                                   |
|          |                               | If over temp is detected the driver will stop and re-attempt after 3 minutes.                                                                       |
| 5        | V_BUS low voltage             | The driver will alarm - and stop the output if detected under 19v and will restore when output is over 20v for over 3 minutes.                      |
| 6        | V_BUS over<br>voltage         | The driver will alarm and stop the output when V_bus is higher than 33v and will restore when V_BUS is lower than 32v and last more than 3 minutes. |
| 7        | Lack phase                    | The driver will alarm and stop the output if disconnecting between the driver and the compressor. The drive will re-attempt after 3 minutes.        |

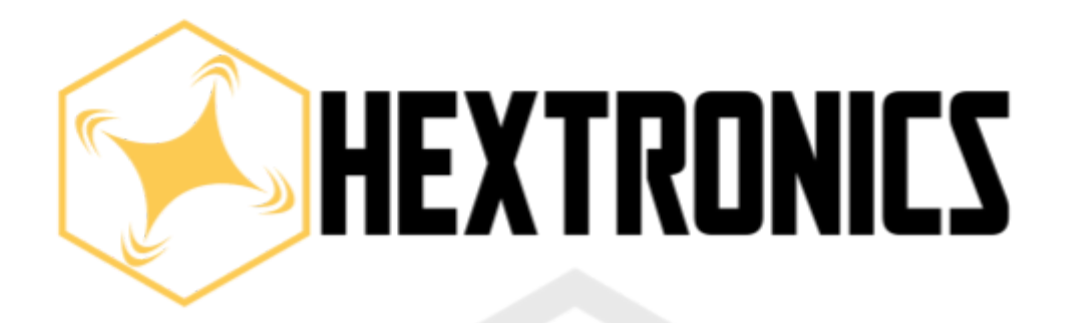

## Global Advanced Drone Station

# WARRANTY

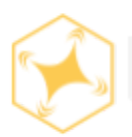

This Limited Warranty applies only to physical goods, and only for physical goods, purchased from Hextronics LLC.

STANDARD ONE YEAR MANUFACTURER WARRANTY:

The manufacturer warrants this product to be free from defects in workmanship and materials, under normal use and maintenance, for a period of one (1) year from date of purchase. Shipping and handling fees are to be paid by the customer.

The manufacturer agrees, as its option during the warranty period:

• To repair and replace any defective components without charge (except for a fee for shipping, handling, packing, return postage, and insurance which will be incurred by the customer).

• Such repair or replacement is subject to verification of the defect or malfunction and proof of purchase as confirmed by showing the Record of Purchase form with corresponding Model and Serial Number.

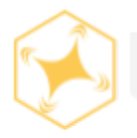

## Warranty limitations

This warranty does not include:

• Any condition resulting from other than ordinary residential wear or any use for which the product was not intended, such as use in rental or contract trade or commercial use

- Any condition resulting from incorrect or inadequate maintenance or care
- Damage resulting from misuse, abuse, negligence, accidents or shipping damage
- Dissatisfaction due to buyer's remorse
- Normal wear and tear
- Damages incurred during transportation
- Damages incurred during assembly or maintenance
- Any used, previously displayed items

The Company makes no express warranty or condition whether written or oral and the company expressly disclaims all warranties and conditions not stated in this limited warranty. To the extent allowed by the local law of jurisdictions outside the United States, the Company disclaims all implied warranties or conditions, including any implied warranties of merchantability and fitness for a particular purpose. For all transactions occurring in the United States, any implied warranty of condition of merchantability, satisfactory quality, or fitness for a particular purpose is limited to the duration of the express warranty set forth above. Some states or countries do not allow a limitation on how long an implied warranty lasts or the exclusion of limitation of incidental or consequential damages for consumer products. In such states or countries, some exclusions or limitations of this warranty may not apply to the Purchaser. For consumer transactions, the

warranty terms contained in this statement, except to the extent lawfully permitted, do not exclude, restrict, or modify but are in addition to the mandatory statutory rights applicable to the sale of this Product to the Purchaser.

All warranty claims must be filed by the consumer directly to the manufacturer. Please retain Record of Purchase for warranty purposes.

CLAIM PROCEDURES:

• Claims for defective merchandise must be made within ONE year from the date of purchase. Claims for missing parts must be made within 60 calendar days after the merchandise is received

• Any claim for defective merchandise returns must be packaged in original packaging

• We reserve the right to specify that items be returned to the original warehouse for inspection or be inspected by our representative in the field

• Pictures are required to claim defective merchandise, along with a Record of Purchase form.

• If the claim is justified, the item(s) or part(s) will be repaired or replaced. It is our policy to replace parts whenever possible.

This warranty gives you specific legal rights. You may have other rights, which vary from state to state.

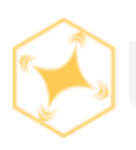

## Conclusion

Thank you for using the **Hextronics Global Advanced Drone Station**. Please reach out to **Support@Hextronics.Tech** for help & support.